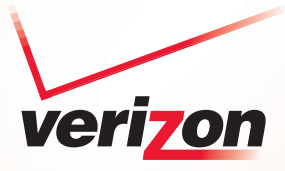

# High Speed Internet DSL Modem

GT701C

User's Manual

## **Table of Contents**

| 1 | Introduction                      | 1  |
|---|-----------------------------------|----|
|   | Minimum System Requirements       | 1  |
|   | Features                          | 2  |
|   | Getting to Know the Modem         | 3  |
| 2 | Performing a Quick Setup          | 7  |
|   | Accessing Quick Setup Screens     | 7  |
|   | Changing the Password             | 10 |
| 3 | Viewing the Modem's Status        | 13 |
|   | Broadband Connection Status       | 13 |
|   | Network Status                    | 16 |
| 4 | Configuring Advanced Settings     | 17 |
|   | Accessing Advanced Setup Screens  | 17 |
|   | DSL Settings                      | 20 |
|   | DHCP Settings                     | 20 |
|   | LAN IP Address                    | 22 |
|   | WAN IP Address                    | 23 |
|   | QoS Settings Upstream             | 26 |
|   | QoS Settings Downstream           | 28 |
|   | QoS Status                        | 29 |
|   | Remote Management/Telnet          | 29 |
|   | Telnet Timeout Setting            | 30 |
|   | Dynamic Routing                   | 31 |
|   | Static Routing                    | 31 |
|   | UPnP (Universal Plug and Play)    | 32 |
|   | USB Port Detection                | 32 |
|   | Time Zone                         | 33 |
|   | Remote Syslog Capture             | 33 |
| 5 | Configuring Security Settings     | 35 |
|   | Accessing Security Screens        | 35 |
|   | Admin User Name and Password      | 37 |
|   | Firewall                          | 37 |
|   | Applications                      | 40 |
|   | DMZ Hosting                       | 43 |
|   | NAT (Network Address Translation) | 43 |
|   | Port Mapping                      | 44 |

| 6 | Configuring Parental Controls              | 45 |
|---|--------------------------------------------|----|
|   | Accessing Parental Control Screens         | 45 |
|   | Services Blocking                          | 47 |
|   | Website Blocking                           | 48 |
|   | Schedule Rules                             | 48 |
| 7 | Configuring the Modem's Utilities          | 51 |
|   | Accessing the Utilities Screens            | 51 |
|   | Restore Default Settings                   | 53 |
|   | Upgrade Firmware                           | 54 |
|   | Multiple PVC                               | 54 |
|   | Web Activity Log                           | 55 |
|   | System Log                                 | 56 |
|   | OAM Ping Test                              | 57 |
|   | Ping Test                                  | 57 |
|   | Reboot                                     | 58 |
| 8 | Troubleshooting                            | 59 |
|   | Troubleshooting                            | 59 |
|   | Frequently Asked Questions                 | 61 |
| Α | Reference                                  | 65 |
|   | Locating Computer Information              | 65 |
|   | Locating Windows Operating System Files    | 66 |
| В | Switching to Static IP on the Computer     | 69 |
|   | Windows 98 SE                              | 69 |
|   | Windows Me                                 | 73 |
|   | Windows 2000                               | 77 |
|   | Windows XP                                 | 81 |
| С | Computer Security                          | 85 |
|   | Comparing DSL Service with a Dial-Up Modem | 85 |
|   | Modem Security                             | 86 |
|   | Computer Security                          | 86 |
|   | Electronic Security                        | 87 |
| D | Specifications                             | 89 |
|   | General                                    | 89 |
|   | LED Indicators                             | 90 |
|   | Environmental                              | 90 |
| Е | Glossary                                   | 91 |
| F | Service Acronyms                           | 95 |
|   | Service Acronym Definitions                | 95 |

## Introduction

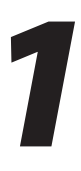

Thank you for purchasing the High Speed Internet DSL Modem. The Modem is the simplest way to connect computers to a high-speed broadband connection. This easy-to-use product is perfect for the home office or small business. If you want to take your computing to the next level, the High Speed Internet DSL Modem is sure to be one of the keys to your success.

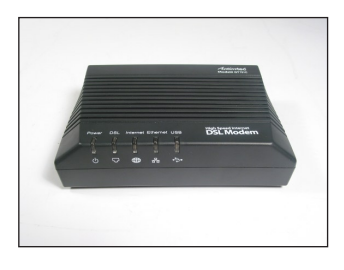

## **Minimum System Requirements**

- Active DSL service
- Computer with an 10 MBPS or 10/100 MBPS Ethernet connection, or USB connection
- Microsoft Windows 98 Second Edition (SE), Millennium Edition (Me), NT 4.0, 2000, XP, Vista Mac OS 7.1+, 8.0+, 9.0+, OS X+
- **Note:** USB LAN port is not supported with Microsoft Windows NT 4.0, Windows Vista 64-bit, or Mac OS.
  - Internet Explorer 4.0 or higher (5.x+ recommended) or Netscape Navigator 4.0 or higher (4.7+ recommended)
  - · TCP/IP network protocol installed on each computer

#### Features

- Plug-and-Play installation support for computers running Windows operating systems (98SE, Me, 2000, XP, and Vista) for USB connections only.
- ADSL WAN port (RJ-11)
- Full-rate ANSI T1.413 Issue 2, ITU G.992.1(G.dmt) and G.992.2(G.lite) standard compliance
- Auto-handshake for different ADSL services
- USB 1.1 device specification compliance
- 12 Mbps USB data rate (full speed) support
- Precise ATM traffic shaping
- IP packet routing
- RIP-1, RIP-2, and static routing protocol support
- Built-in NAT, DHCP server
- PAP/CHAP authentication, administrative passwords through Telnet
- IEEE 802.3 Ethernet standard compliance
- 10/100 Base-T Ethernet ports (4)
- Fast Ethernet flow control support
- Web-based configuration setup
- FTP firmware upgradeable
- Web download support

### Getting to Know the Modem

This section contains a quick description of the Modem's lights, ports, etc. The Modem has several indicator lights (LEDs) on its front panel and a series of ports on its rear panel.

#### **Front Panel**

The front panel of the Modem features five lights (LEDs): Power, DSL, Internet, Ethernet, and USB.

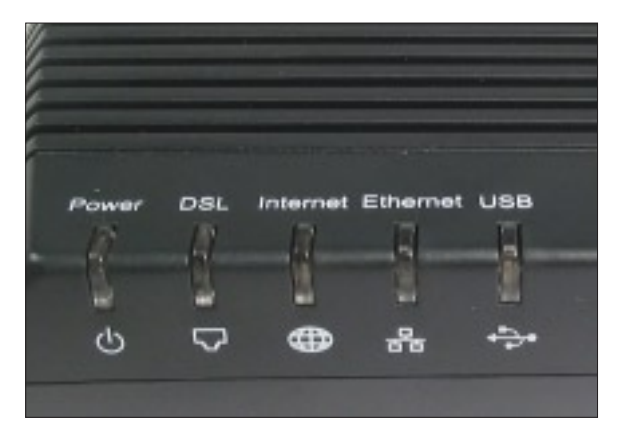

#### Power Light

The Power light displays the Modem's current status. If the Power light glows steadily green, the Modem is receiving power and fully operational. When the Power light is rapidly flashing, the Modem is initializing. If the Power LED glows red when the Power cord is connected to a known working outlet power, the Modem has failed to initialize; contact Technical Support.

#### DSL Light

When the Modem connects to the DSL service, the DSL light will glow solid green. If the DSL light blinks rapidly, the Modem is in training mode. If the DSL light blinks slowly, DSL service has been lost; contact the ISP.

#### Internet Light

The Internet light glows green when connected to the ISP. It may blink while sending or receiving data.

#### Ethernet Light

The Ethernet light illuminates when the Modem is connected to a computer via its yellow Ethernet port, using an Ethernet cable.

#### USB Light

The USB light illuminates when the Modem is connected to a computer via its USB port, using a USB cable.

#### **Rear Panel**

The rear panel of the Modem contains four ports (DSL, USB, Ethernet, and Power), as well as Reset and Power switches.

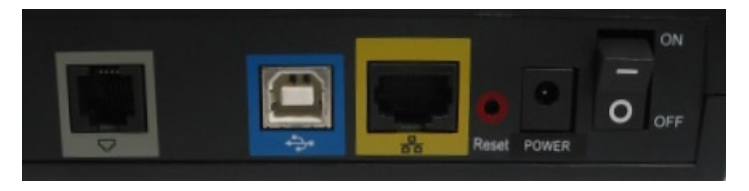

#### DSL Port

The DSL port is used to connect the Modem to a DSL (Digital Subcriber Line) connection.

#### USB Port

The USB port is used to connect a computer to the Modem via USB cable.

#### Ethernet Port

The Ethernet port is used to connect computers to the Modem via Ethernet cable. The Ethernet port is a 10/100 Mbps auto-sensing port, and either a straight-through or crossover Ethernet cable can be used when connecting to the port.

**Note:** Use a crossover Ethernet cable to connect the Modem only if connecting to a hub/switch that lacks an uplink port.

#### Reset Switch

Depressing the Reset switch restores the Modem's factory default settings. To reset the Modem, depress and hold the Reset switch until the Power light changes from green to orange. When the Power light glows orange, release the Reset switch (this may take from 4 to 7 seconds). The reset process starts after releasing the switch.

#### **Power Port**

The Power port is used to connect the Power cord to the Modem.

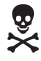

*Warning*: Do not unplug the Power cord from the Modem during the reset process. Doing so may result in permanent damage to the Modem.

#### **Power Switch**

The Power switch is used to power the Modem on and off.

This page left intentionally blank.

## Performing a Quick Setup

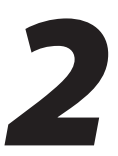

This chapter is a guide through a quick set up of the Modem, including how to connect the Modem to the ISP.

To complete the quick setup, have the Welcome Letter or ISP Worksheet handy. If the document is not available, contact the ISP immediately.

### **Accessing Quick Setup Screens**

To access the Quick Setup screens:

1. Open a Web browser. In the "Address" text box, type:

http://192.168.1.1

then press Enter on the keyboard.

| 1 | Acti         | ontec        | - Micro         | osoft Inte        | rnet Exp        | olorer       |             |         |     | - 🗆 ×   |
|---|--------------|--------------|-----------------|-------------------|-----------------|--------------|-------------|---------|-----|---------|
| 1 | <u>F</u> ile | <u>E</u> dit | ⊻iew            | F <u>a</u> vorite | s <u>T</u> ools | <u>H</u> elp |             |         |     |         |
| ] | <b>⇔</b> B.  | ack 🔻        | $\Rightarrow$ . | 🔊 🖗               | ₫   ©           | Search       | 😹 Favorites | History | 9   |         |
| ] | Addres       | s 🙋          | http://1        | 92.168.1.1        |                 |              |             | -       | ⇒Go | Links » |

**2.** The "Home" screen appears. Click **Quick Setup**.

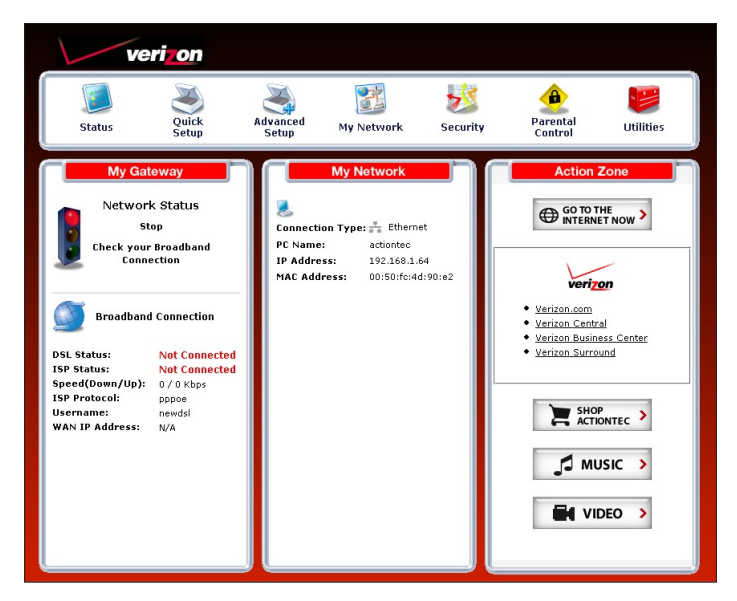

**3.** A login window appears. Enter the user name and password in the appropriate text boxes, then click **OK**.

Firefox:

| P | Enter username and password for "Before configuring the Gateway, a User Name / Password is<br>required. If you do not know the User Name / Password please refer to the User manual for<br>further support." at http://192.168.1.1 |  |
|---|----------------------------------------------------------------------------------------------------|--|
|   | User Name:                                                                                                    |  |
|   | admin                                                                                                    |  |
|   | Password:                                                                                                    |  |
|   | ****                                                                                                    |  |
|   | Use Password Manager to remember this password.                                                                                                    |  |
|   | +++++++                                                                                                    |  |

Internet Explorer:

| Connect to 19                                                                                                    | 2.168.1.1                                                                                                    |
|----------------------------------------------------------------------------------------------------|----------------------------------------------------------------------------------------------------|
| <b>R</b>                                                                                                    | GR                                                                                                    |
| The server 192.1<br>User Name / Pass<br>User Name / Pass<br>further support.<br>Warning: This ser<br>password be serv<br>without a secure | 68.1.1 at Before configuring the Gateway, a<br>sword is required. If you do not know the<br>oword please refer to the User manual for<br>reques a username and password.<br>were is requesting that your username and<br>it in an insecure manner (basic authentication<br>connection). |
| User name:                                                                                                    | 🖸 admin 💌                                                                                                    |
| Password:                                                                                                    | 1                                                                                                    |
|                                                                                                    | Remember my password                                                                                                    |
|                                                                                                    |                                                                                                    |
|                                                                                                    | OK Cancel                                                                                                    |
|                                                                                                    |                                                                                                    |

- Note: The default user name is "admin." The default password is "password."
- 4. Follow the instructions in the "Welcome to the Quick Setup" screen, then click Next.

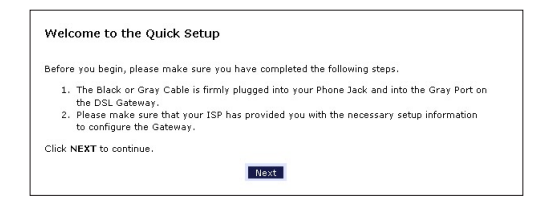

5. At the top of the next window, select **PPPoE** or **DHCP**.

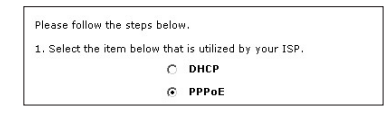

5a. If PPPoE was selected in step 5, the default user name and password are entered in the appropriate text boxes.If "DHCP" was selected, go to step 6.

2. Enter your PPP User Name and Password. (PPPoE ONLY)
PPP User Name newdsl
PPP Password \*\*\*\*\*\*\*

**5b.** If PPPoE was selected in step 5, select the IP type ("Dynamic IP-DHCP [Default]" or "Single Static IP Address"). If Single Static IP Address was selected, enter the address in the appropriate text box.

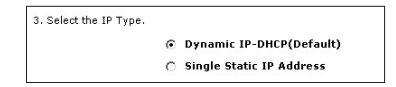

**6. Optional** - Select the DNS type ("Dynamic DNS Addresses [Default]" or "Static DNS Addresses"). If Static DNS Addresses was selected, enter the primary and secondary DNS addresses in the appropriate text boxes. If unsure what to enter in this section, contact the ISP.

| Optional             |                                                    |  |
|----------------------|----------------------------------------------------|--|
| Select the DNS type. |                                                    |  |
|                      | <ul> <li>Dynamic DNS Addresses(Default)</li> </ul> |  |
|                      | O Static DNS Addresses                             |  |
|                      | Primary DNS                                        |  |
|                      | Secondary DNS                                      |  |

- **7.** Click **Apply** at the bottom of the screen.
- **8.** Read the instructions on the next screen. The Modem is successfully configured.

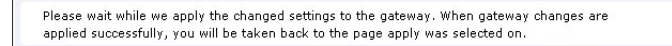

The Power light flashes rapidly while the Modem restarts, then glows steadily green when fully operational. The Internet light will also glow steadily green. The Modem is now configured and users can start surfing the Internet.

If an error appears, stating the Web browser was unable to connect to the Internet, check the configuration settings. Ensure all the information required by the ISP is entered correctly.

## **Changing the Password**

To create or change the password allowing access to the Modem's Web Configuration screens, follow these instructions:

- 1. From the "Home" screen, select Quick Setup.
- **2.** The "Welcome to the Quick Setup" screen appears. Select "Admin User Name and Password."

**3.** The "Change Admin Username/Password" screen appears. Enter a new Username in the "Admin User Name" text boxt, then enter a new password in the "Admin Password" text box. Make sure to write down the user name and password and keep it in a secure location. They will be needed to access the Modem's Web Configuration screens in the future.

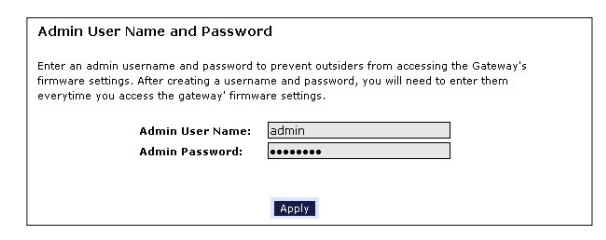

- **4.** Click **Apply** at the bottom of the screen.
- **5.** Read the instructions on the next screen. The user name and password are successfully changed.

```
Please wait while we apply the changed settings to the gateway. When gateway changes are 
applied successfully, you will be taken back to the page apply was selected on.
```

Once the Modem has rebooted, the new user name and password are active. To access the Modem's Web Configuration screens, the new user name and password must be entered.

This page left intentionally blank.

## Viewing the Modem's Status

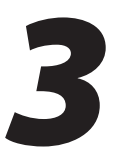

After configuring the Modem, the Modem's connection and network status can be viewed. The Internet connection status is viewed in the "Broadband Connection Status" screen, while the network status is viewed in the "My Network" screen.

### **Broadband Connection Status**

To view the Modem's connection statistics, select **Status** in the Home screen. The "Broadband Connection Status" screen appears. There are three sections in this screen: General Statistics, PPP Status, and DSL Status.

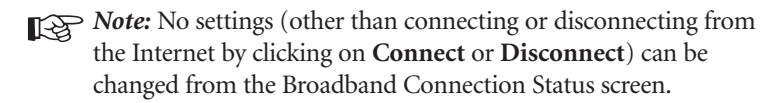

#### **General Statistics**

The top section of the Broadband Connection Status screen displays general statistics regarding the Modem, including model number, firmware version, IP address, and gateway IP address.

| Connect Disconnect   |                      |
|----------------------|----------------------|
|                      |                      |
| Model:               | GT701C               |
| Firmware Version:    | 3.20.4.3.5.0.9.2.10. |
| Gateway MAC Address: | 00:18:01:DA:2E:FC    |
| WAN IP Address:      | N/A                  |
| Subnet Hask:         |                      |
| Gateway IP Address:  | N/A                  |
| DNS Address #1:      | 207.244.64.140       |
| DNS Address #2:      |                      |

#### **PPP Status**

The middle section of the Broadband Connection Status screen displays the status of the Modem's PPP connection, including user name, authentication failures, and packets sent and received.

| PPP Status               |  |
|--------------------------|--|
| Status:                  |  |
| User Name:               |  |
| LCP State:               |  |
| IPCP State:              |  |
| Authentication Failures: |  |
| Session Time:            |  |
| Packets Sent:            |  |
| Packets Received:        |  |

#### **DSL Status**

The bottom section of the Broadband Connection Status screen displays the status of the Modem's DSL connection, including mode settings, connection status, and number of discarded packets. Click **Reset** to refresh all statistics on this screen

| VPI:                                    |  |
|-----------------------------------------|--|
|                                         |  |
| VCI:                                    |  |
| DSL Mode Setting:                       |  |
| DSL Negotiated Mode:                    |  |
| Connection Status:                      |  |
| Speed (down/up):                        |  |
| ATM QoS class:                          |  |
| Near End CRC Errors :                   |  |
| Far End CRC Errors :                    |  |
| Near End CRC(Within last 30 mins) :     |  |
| Far End CRC(Within last 30 mins) :      |  |
| Near End RS FEC :                       |  |
| Far End RS FEC :                        |  |
| Near End FEC(Within last 30 mins) :     |  |
| Far End FEC(Within last 30 mins) :      |  |
| Discarded Packets(Within last 30 mins): |  |
| SNR Margin (Downstream/Upstream):       |  |
| Attenuation (Downstream/Upstream):      |  |

In the menu on the left side of the Broadband Connection Status screen, there are two other options available to view: **NAT Table** and **Routing Table**. Click to generate the option of choice.

#### NAT Table

Selecting **NAT Table** generates the "NAT Table" screen. This screen displays an overview of the current list of open connections through NAT (Network Address Translation) the Modem supports between the networked computers and the Internet.

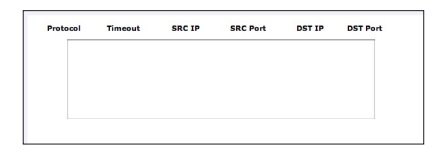

#### **Routing Table**

Selecting **Routing Table** generates the "Routing Table" screen. This screen displays an overview of the Modem's network routes.

| Valid | Destination | Netmask       | Gateway |
|-------|-------------|---------------|---------|
| 1     | 192.168.1.0 | 255 255 255 0 | 0.0.0.0 |
| 1     | 239.0.0.0   | 255.0.0.0     | 0.0.0.0 |

### **Network Status**

To view the Modem's network status, select **My Network** from the strip of icons at the top of any GUI screen. The "My Network" screen appears, listing all devices connected to the network. From this screen, various settings can be accessed, including Website blocking, Schedule Rules, and Enable Application.

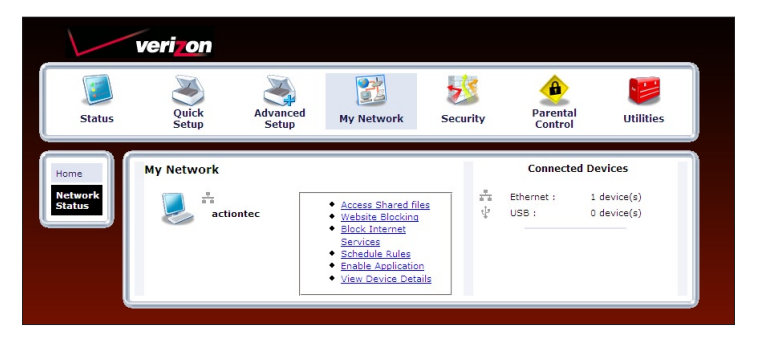

To view the network status of a particular device, click **View Device Details** for the device. An overview of the device's network status appears.

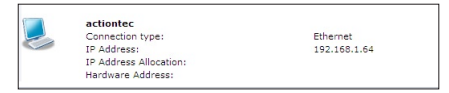

## Configuring Advanced Settings

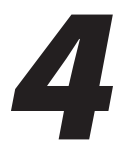

This chapter explains how to configure the Modem's advanced settings, such as remote management, DHCP settings, and Quality of Service (QoS).

## **Accessing Advanced Setup Screens**

To access the Advanced Setup screens, follow these instructions:

1. Open a Web browser. In the "Address" text box, type:

http://192.168.1.1

then press Enter on the keyboard.

| 🚈 Actiontec - Microsoft Internet Explorer                                    |               |         |  |  |  |
|------------------------------------------------------------------------------|---------------|---------|--|--|--|
| <u>File E</u> dit <u>V</u> iew F <u>a</u> vorites <u>T</u> ools <u>H</u> elp |               | -       |  |  |  |
| 📙 🖙 Back 🔹 🤿 🚽 🙆 🚰 🗌 📿 Search 💿 Favorites                                    | 🎯 History 🛛 🎒 |         |  |  |  |
| Address 🙆 http://192.168.1.1                                                 | ▼ 🖗 Go        | Links » |  |  |  |

2. The "Home" screen appears. Click Advanced Setup.

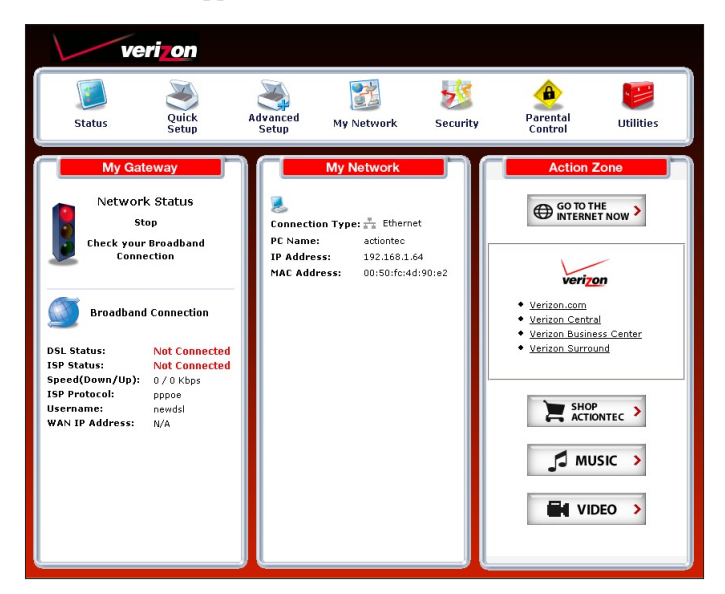

**3.** A login window appears. Enter the user name and password in the appropriate text boxes, then click **OK**.

Firefox:

| Prompt |                                                                                                    | X |
|--------|----------------------------------------------------------------------------------------------------|---|
| j      | Enter username and password for "Before configuring the Gateway, a User Name / Password is<br>required. If you do not know the User Name / Password please refer to the User manual for<br>further support." at http://192.168.1.1 |   |
|        | User Name:                                                                                                    |   |
|        | admin                                                                                                    |   |
|        | Password:                                                                                                    |   |
|        | ***                                                                                                    |   |
|        | Use Password Manager to remember this password.                                                                                                    |   |
|        | OK Cancel                                                                                                    |   |

Internet Explorer:

| Connect to 19                                                                                                    | 2.168.1.1                                                                                                    |
|----------------------------------------------------------------------------------------------------|----------------------------------------------------------------------------------------------------|
| <b>R</b>                                                                                                    | GR                                                                                                    |
| The server 192.1<br>User Name / Pass<br>User Name / Pass<br>further support.<br>Warning: This ser<br>password be serv<br>without a secure | 68.1.1 at Before configuring the Gateway, a<br>sword is required. If you do not know the<br>oword please refer to the User manual for<br>reques a username and password.<br>were is requesting that your username and<br>it in an insecure manner (basic authentication<br>connection). |
| User name:                                                                                                    | 🖸 admin 💌                                                                                                    |
| Password:                                                                                                    | 1                                                                                                    |
|                                                                                                    | Remember my password                                                                                                    |
|                                                                                                    |                                                                                                    |
|                                                                                                    | OK Cancel                                                                                                    |
|                                                                                                    |                                                                                                    |

- **Note:** The default user name is "admin." The default password is "password."
- **4.** The "Advanced Setup" screen appears. To modify a specific configuration, click on its name in the menu bar on the left, or from the list in the middle of the screen.

| Home                            | Advanced Setup                                                                                                    |
|---------------------------------|----------------------------------------------------------------------------------------------------|
| Advanced<br>Setup               | This section will guide you through the advanced settings available on your Gateway. Most of<br>these settings are technical in nature and require a technical person to configure. |
| DSL Settings                    | Click on the item below that you want to configure.                                                                                                    |
| DHCP                            | DSL                                                                                                    |
| Settings<br>LAN IP              | DSL Settings (change the VPI, VCI, Mode, and QoS settings)                                                                                                    |
| WAN IP                          | IP Addressing                                                                                                    |
| Address                         | DHCP Settings(turn off or modify the DHCP server settings)                                                                                                    |
| QoS Settings<br>Upstream        | LAN IP Address(change the IP address of the Gateway)                                                                                                    |
| QoS Settings<br>Downstream      | WAN IP Address(configure your Gateway to work with your ISP)                                                                                                    |
| QoS Status                      | Qo5                                                                                                    |
| Remote<br>Management/<br>Telnet | (prioritize certain types of traffic (i.e., voice data) over normal data traffic)                                                                                                   |
| Telnet<br>Timeout               | Upstream Downstream Status                                                                                                    |
| Setting                         | Remote Management                                                                                                    |
| Dynamic<br>Routing              | Remote Mgmt/Telnet(access your home network from another location)                                                                                                    |
| Static<br>Routing               | Telnet Timeout Setting(set the amount of idle time before a telnet session is automatically<br>terminated)                                                                          |
| UPnP                            |                                                                                                    |
| USB Port                        | Routing                                                                                                    |
| Time Zone                       | Dynamic Routing(used only when another gateway is set up behind the Gateway)                                                                                                    |
| Remote<br>Syslog<br>Capture     | Static Routing(Used when adding additional routers and subnets to your network - ADVANCED<br>USERS ONLY)                                                                            |
|                                 | UPnP (Universal Plug and Play)                                                                                                    |
|                                 | UD=0/1 1/0 0 /0                                                                                                    |

## **DSL Settings**

To access DSL Settings, select **DSL Settings** from the "Advanced Setup" screen. The Modem's VPI, VCI, Mode, and QoS (Quality of Service) settings can be changed from this screen, we recommend not changing these values without first consulting the ISP.

| This screen will allow you<br>Provider. Make sure and | to modify the default D<br>click on <b>Apply</b> to save | SL settings for conne<br>your changes. | ction to your DSL Service |
|-------------------------------------------------------|----------------------------------------------------------|----------------------------------------|---------------------------|
| WARNING! Do not chang                                 | e these values until you                                 | have consulted with yo                 | our DSL Service Provider. |
|                                                       | VPI/VCI Scan List                                        | EditList                               |                           |
| VPI(0 - 255):                                         | 0                                                        |                                        |                           |
| VCI(32 - 65535):                                      | 35                                                       |                                        |                           |
| Mode:                                                 | Mmode 💌                                                  |                                        |                           |
| QoS:                                                  | UBR 💌                                                    |                                        |                           |
| PCR:                                                  | SCR:                                                     | MBS:                                   | CDVT:                     |
|                                                       |                                                          |                                        |                           |
|                                                       | App                                                      | oly                                    |                           |

## **DHCP Settings**

Selecting **DHCP Settings** in the "Advanced Setup" screen generates the "DHCP Settings" screen. The Modem has a built-in DHCP (Dynamic Host Configuration Protocol) server that automatically assigns a different IP address to each computer on the network, eliminating IP address conflicts.

The factory default setting is **On**. To disable the DHCP Server, select **Off**, then click **Apply**.

| DHCP Settings                                                              |                                                                                                    |
|----------------------------------------------------------------------------|----------------------------------------------------------------------------------------------------|
| Your DSL Gateway will auto<br>you are using an additional<br>function Off. | matically assign an IP Address to each device in your network. If<br>Router to assign these IP Addresses, you will need to turn this |
| Please make your selection<br>DHCP Server                                  | and then click <b>Apply</b> to save your changes.                                                                                    |
| ⊙on Coff                                                                   |                                                                                                    |
| 🗖 I would like to adjust t                                                 | he DHCP Server settings.                                                                                                    |
|                                                                            | Apply                                                                                                    |
| Once you have adjusted yo                                                  | ur settings below, please click Apply to save your changes.                                                                          |
| Beginning IP Address:                                                      | 192.168.1.64                                                                                                    |
| Ending IP Address:                                                         | 192.168.1.254                                                                                                    |
| Subnet Mask:                                                               | 255.255.255.0                                                                                                    |
| Lease Time:                                                                | 86400                                                                                                    |
| Domain Name:                                                               |                                                                                                    |
| DNS: © Dynamic ©                                                           | Static                                                                                                    |
| DNS Server 1:                                                              |                                                                                                    |
| DNS Server 2:                                                              |                                                                                                    |
|                                                                            | And the                                                                                                    |
|                                                                            | A MARK                                                                                                    |
|                                                                            | Apply                                                                                                    |

We strongly recommend leaving the DHCP Server option **On**. If the DHCP Server option is **Off**, ensure the IP addresses of the networked computers are on the same subnet as the IP address of the Modem. For more information, see "DHCP Server Configuration."

#### **DHCP Server Configuration**

Clicking in the check box labeled "I would like to adjust the DHCP server settings" activates the text boxes at the bottom of the DHCP Settings screen. Change the IP address range and DNS server information in these text boxes.

#### **Beginning IP Address**

This is the IP address at which the DHCP server starts assigning IP addresses. We recommend keeping the factory default setting (192.168.1.64).

#### Ending IP Address

This is the IP address at which the DHCP server stops assigning IP addresses. We recommend keeping the factory default settings (192.168.1.254).

The beginning and ending IP addresses define the IP address range of the Modem. If the default values are left intact, the Modem supplies a unique IP address between 192.168.1.64 and 192.168.1.254 to each computer on the network. Note that the first three groups of numbers of the addresses are identical; this means they are on the same subnet. The IP address of the Modem must be on the same subnet as the IP address range it generates. For instance, if the Modem's IP address is changed to 10.33.222.1, set the beginning IP address to 10.33.222.2, and the ending IP address to 10.33.222.254.

#### Subnet Mask

Enter the IP address of the DHCP server's subnet mask here.

#### Lease Time

This value represents the amount of time (in seconds) the DHCP server holds onto a specific IP address.

#### Domain Name

This is the domain name provided by Verizon. If Verizon provided domain name information, enter it here. If not, leave the text box intact.

#### DNS (Dynamic or Static)

This is the type of DNS server provided by Verizon. If Verizon provided DNS server information, select the type here. If not, leave as is.

#### DNS Server 1

This is the primary DNS server provided by Verizon. If Verizon provided DNS server information, enter it here. If not, leave the text box intact.

#### DNS Server 2

This is the secondary DNS provided by Verizon. If Verizon provided secondary DNS server information, enter it here. If not, leave the text box intact.

When finished in this screen, click Apply to activate any changes made.

## LAN IP Address

Selecting LAN IP Address in the "Advanced Setup" screen causes a warning screen to appear.

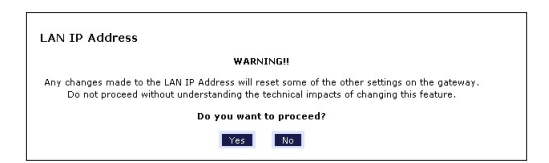

Read the on-screen warning, then click Yes to continue.

The "LAN IP Address" screen appears.

| LAN IP Address                                                          |                                              |
|-------------------------------------------------------------------------|----------------------------------------------|
| Actiontec recommends that you keep the current<br>which is 192.168.1.1. | t default LAN IP Address of the DSL Gateway, |
| To make changes, enter the new IP Address or S                          | Subnet Mask of the DSL Gateway below.        |
| Modem IP Address:                                                       | 192.168.1.1                                  |
| Modem Subnet Mask:                                                      | 255.255.255.0                                |
|                                                                         |                                              |

The values in the "Modem IP Address" and "Modem Subnet Mask" text boxes are the IP and subnet mask address of the Modem as seen on the network. These values can be modified for your LAN network, but we recommend keeping the default factory settings (IP address 192.168.1.1; subnet mask address 255.255.255.0).

**Note:** If the Modem's LAN IP Address is modified, verify the DHCP Server range is within the same subnet. For more information, see "DHCP Server Configuration."

When finished in this screen, click **Apply** to activate any changes made.

## WAN IP Address

Selecting **WAN IP Address** in the "Advanced Setup" screen causes a warning screen to appear.

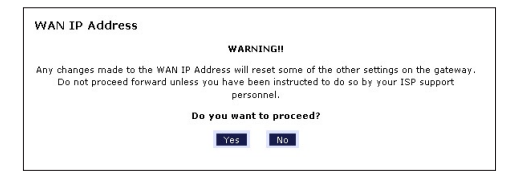

Read the on-screen warning, then click Yes to continue.

The "WAN IP Address" screen appears.

| WAN IP Address              |                                              |
|-----------------------------|----------------------------------------------|
| Please follow the steps be  | low.                                         |
| 1. Select the item below th | hat is utilized by your ISP.                 |
| (                           | O DHCP                                       |
| (                           | PPPoE                                        |
| PPP Auto Connect            |                                              |
| 2. Enter your PPP User Na   | me and Password. (PPPoE ONLY)                |
| PPP Use                     | er Name newdsl                               |
| PPP P                       | assword                                      |
| 3. Select the IP Type.      |                                              |
|                             | <ul> <li>Dynamic IP-DHCP(Default)</li> </ul> |
|                             | Single Static IP Address                     |
|                             | Block of Static IP                           |
|                             | Addresses(Unnumbered Flode)                  |
|                             | Single Static IP Not Applicable              |
| Gateway Add                 | ress(Unnumbered Mode) Not Applicable         |
| Subnet M                    | ask(Unnumbered Mode) Not Applicable          |
| I                           | Enable Public/Private IP Addressing          |
| 4. Select the DNS type.     |                                              |
| - 11 - <b>-</b>             | Dynamic DNS Addresses(Default)               |
|                             | Static DNS Addresses                         |
|                             | Primary DNS                                  |
|                             | Secondary DNS                                |
| 5. Select Dial on-demand    | (optional)                                   |
| Dialout on-demand           | idle timeout: minutes                        |
| 6. Adjust MTU settings (op  | tional)                                      |
|                             | MTU: 1492                                    |
| 7. Now click Apply below    | to save your changes.                        |
| . How click Apply below     |                                              |

WAN IP Address allows manual set up of the IP address of the Modem. To do this:

- **Note:** Some DSL providers use PPPoE to establish communication with an end user. Other types of broadband Internet connections may use either DHCP or static IP address. If unsure which connection is present, check with Verizon before continuing.
- **1.** Select "DHCP" or "PPPoE," depending on the type of connection the ISP uses. If PPP Auto Connect is being used, click in the appropriate check box.
- **2.** If PPPoE was selected in step 1, enter the user name and password in the appropriate text boxes.
- **3.** Select the IP type. If "Single Static IP Address" was selected, enter the IP address in the "Single Static IP" text box. If "Multiple Static IP Addresses" was selected, enter the designated gateway IP address and subnet mask address in the "Gateway Address" and "Subnet Mask" text boxes respectively.

- **4.** Enable Public/Private IP Addressing. This feature is used in conjunction with Multiple Static IP Addresses. When selected, the Modem uses NAT for private IP addressing for the LAN, allowing both public and private IP addressing to be configured to the LAN simultaneously, while the DHCP server is reserved for private IP addressing. All computers using public IP addresses must have the public IP addresses statically assigned.
- **5.** Select the DNS type. If static DNS address was selected, enter the primary DNS address and, optionally, the secondary DNS address in the appropriate text boxes.
- **6.** Select Dialout on-demand (optional). To have the Modem automatically connect to the Internet whenever needed (when a Web browser is opened, for example), activate "Dialout on-demand" by clicking in the appropriate check box. When Dialout on-demand is activated, the user can also set the Modem to disconnect from the Internet after a certain amount of idle time (no Internet activity). To do this, enter the number of idle time minutes (minimum 2 minutes) before disconnection occurs in the text box before "Minutes."
- **7.** Adjust MTU settings (optional). Enter the maximum transmission unit (MTU) value (in bytes) in this text box. This value corresponds to the largest physical packet size the network is allowed to transmit. Packets larger than this size are divided into smaller packets. It is recommended to leave this value set at the default (1492).

## **QoS Settings Upstream**

Selecting **QoS Settings Upstream** from the "Advanced Setup" screen causes the "QoS Upstream Settings" screen to appear.

| Enabling the IF<br>such as VoIP) | QoS feature, allows for<br>over data traffic. | the prioritization of certa | in types of tra | ffic     |        |
|----------------------------------|-----------------------------------------------|-----------------------------|-----------------|----------|--------|
| Enable IF                        | , do2                                         | I                           | Trusted M       | lode     |        |
| Please input t                   | he percentage for low ar                      | nd medium traffic flow:     |                 |          |        |
| low priority w                   | eight: 10% 💌                                  | medium priority wei         | ght: 10% _      | ~        |        |
| Rule parame                      | eters:                                        |                             |                 |          |        |
| Priority                         | Low                                           |                             |                 |          |        |
| Protocol                         | ANY -                                         |                             | Set DS0         | P BE(L   | - (wo  |
| Source                           |                                               |                             |                 |          |        |
| IP                               | 0.0.0.0                                       | Port Ra                     | nge: 0          | to       | 65535  |
| Netmask                          | 255.255.255.25                                | 5                           |                 |          |        |
| Destination                      |                                               |                             |                 |          |        |
| IP                               | 0.0.0                                         | Port Ra                     | nge: 0          | to       | 65535  |
| Netmask                          | 255.255.255.255                               | 5                           |                 |          |        |
| Rule List:                       |                                               |                             |                 |          |        |
|                                  |                                               |                             |                 | <b>^</b> | Add    |
|                                  |                                               |                             |                 |          |        |
|                                  |                                               |                             |                 |          | Remove |
|                                  |                                               |                             |                 | •        |        |

QoS (Quality of Service) allows the prioritization of certain types of data traffic (such as VoIP traffic) over other types of traffic (such as standard data). Both upstream (data coming into the network) and downstream (data going out of the network) traffic can be prioritzed using QoS.

#### Enable QoS

Clicking in this check box activates/deactivates QoS.

#### **Trusted Mode**

If "Trusted Mode" is activated, all data traffic set to an IP precedence level of 5 will be recognized as high priority traffic, regardless of IP or MAC address rule settings (used for VoIP only).

#### **Total Available Bandwidth**

Displays the total amount of available bandwidth (in kilobits per second).

#### **High Priority Bandwidth**

Enter the amount of high priority bandwidth to be used by the prioritized traffic type (cannot exceed total available bandwidth).

#### Priority

Always set to "High" and cannot be changed.

#### Protocol

Select the data type being configured. Options: TCP, UDP, ICMP.

#### Source

Identify the source device here, using the device's IP or MAC address, then enter appropriate value in text box. If IP is used, enter the netmask address, if applicable. A priority port range can also be defined, using the "Port Range" text boxes.

#### Destination

Identify the destination device here, using the device's IP address, then enter appropriate value in text box. Enter the netmask address, if applicable. A priority port range can also be defined, using the "Port Range" text boxes.

#### **Rule List**

After finishing the configuration of the QoS settings, click **Add** to save the settings in the Rule List menu box. This collection of QoS settings can then be reused at a future time. If deleting a QoS rule list, highlight it, then click **Remove**.

## **QoS Settings Downstream**

Selecting **QoS Settings Downstream** from the "Advanced Setup" screen causes the "QoS Downstream Settings" screen to appear.

| Hease input the percentage for low and medium traffic flow:<br>aw priority weight: 0%  medium priority weight: 60%  tule parameters:<br>triority Low  frotocol ANY  Set DSCP BE(Low)  For Concerning to 55335<br>isource  P 0.0.0.0 Port Range: to 55335<br>testination  P 0.0.0.0 Port Range: to 55335<br>testination  P 0.0.0.0 Port Range: to 55335<br>testination  P 0.0.0.0 Port Range: to 55335<br>testination  P 0.0.0.0 Port Range: to 55335<br>testination  P 0.0.0.0 Port Range: to 55335<br>testination  P 0.0.0.0 Port Range: to 55335<br>testination  P 0.0.0.0 Port Range: to 55335<br>testination  P 0.0.0.0 Port Range: to 55335<br>testination  P 0.0.0.0 Port Range: to 55335<br>P 0.0.0.0 Port Range: to 55335<br>P 0.0.0 Port Range: to 55335<br>P 0.0.0 Port Range: to 55335<br>P | Enable IP Qo       | s                       |                      | Trusted Mod | e     |       |
|----------------------------------------------------------------------------------------------------|--------------------|-------------------------|----------------------|-------------|-------|-------|
| ow priority weight:     40%     medium priority weight:     60%       Rule parameters:                                                                                                    | Please input the p | ercentage for low and r | medium traffic flow: |             |       |       |
| Rule parameters:       Priority     Low       Protocol     ARY       Source     Set DSCP       BP     0.0.0       Port Range:     I       Destination       IP     0.0.0       Port Range:     I       IP     0.0.0       Port Range:     I       IP     0.0.0       Port Range:     I       IP     0.0.0       Port Range:     I       IP     0.0.0       Port Range:     I       IV     E5535                                                                                                    | low priority weigh | t: 40% 🗸                | medium priority we   | ight: 60% 🗸 |       |       |
| Priority Low<br>Protocol ANY<br>Source<br>Port Range: D bE(Low)<br>Netmask 255,255,255,255<br>Postination<br>P D.0.0.0 Port Range: D tO 65535<br>Netmask 255,255,255,255<br>Rule List:                                                                                                    | Rule parameter     | s:                      |                      |             |       |       |
| Protocol         ANY         Set DSCP         BE(Low)           Source                                                                                                    | Priority           | Low                     |                      |             |       |       |
| Source         Port Range:         to         05535           Vetmask         255,255,255,255         Port Range:         to         05535           Destination         Port Range:         1         to         05535           Vetmask         255,255,255,255         Port Range:         to         05535           Rule List:                                                                                                    | Protocol           | ANY 🗸                   |                      | Set DSCP    | BE(Lo | w) 🔽  |
| IP         IIIII         Port Range:         IIIIIII         to         IIIIIIIIIIIIIIIIIIIIIIIIIIIIIIIIIIII                                                                                                    | Source             |                         |                      |             |       |       |
| Vetmask         255/255/255           Destination         Port Range:         I         IO         655/35           Vetmask         255/255/255/255         Port Range:         I         IO         655/35           Rule List:                                                                                                    | IP                 | 0.0.0                   | Port Ran             | ge:         | ] to  | 65535 |
| Destination           IP         0.0.0.0         Port Range:         0         65535           Vetmask         255.255.255.255           Rule List:                                                                                                    | Netmask            | 255.255.255.255         |                      |             |       |       |
| IP         0.0.0         Port Range:         0         to         55535           Vetmask         255.255.255.255         Rule List:                                                                                                    | Destination        |                         |                      |             |       |       |
| Vetmask 255,255,255<br>Rule List:                                                                                                    | IP                 | 0.0.0.0                 | Port Ran             | ge: 0       | ] to  | 65535 |
| Rule List:                                                                                                    | Netmask            | 255.255.255.255         |                      |             |       |       |
|                                                                                                    | Rule List:         |                         |                      |             |       |       |
|                                                                                                    |                    |                         |                      |             |       |       |
|                                                                                                    |                    |                         |                      |             |       |       |

The "QoS Downstream Settings" screen is identical to the "QoS Upstream Settings" screen, with the exception of the "High Priority Bandwidth" option. Use this screen to configure QoS for data going out of the network.

## **QoS Status**

Selecting **QoS Status** from the "Advanced Setup" screen causes the "QoS Status" screen to appear. This screen displays the status of QoS upstream and downstream traffic, and differentiates both streams into high priority and normal priority traffic.

| ata will be disp<br>nit, bit rate, kbj | layed when IP QoS is enal<br>os, packet rate, packet pe | oled in Advanced<br>r second, sent, c | I Setup.<br>Iropped, packet. |
|----------------------------------------|---------------------------------------------------------|---------------------------------------|------------------------------|
| Jpstream S                             | Status                                                  |                                       |                              |
| High Priority                          |                                                         |                                       |                              |
| Bit Rate                               | Packet Rate                                             | Sent                                  | Dropped                      |
| Medium Prior                           | ity                                                     |                                       |                              |
| Bit Rate                               | Packet Rate                                             | Sent                                  | Dropped                      |
| Low Priority                           |                                                         |                                       |                              |
| Bit Rate                               | Packet Rate                                             | Sent                                  | Dropped                      |
| Downstrea<br>High Priority             | m Status                                                |                                       |                              |
| Bit Rate                               | Packet Rate                                             | Sent                                  | Dropped                      |
| Medium Prior                           | ity                                                     |                                       |                              |
| Bit Rate                               | Packet Rate                                             | Sent                                  | Dropped                      |
|                                        |                                                         |                                       |                              |
| Low Priority                           |                                                         |                                       |                              |

## **Remote Management/Telnet**

Selecting **Remote Management** in the "Advanced Setup" screen generates the "Remote Management/Telent" screen. Remote management allows access to the Modem through the Internet via another computer, while Telnet allows access to the Modem using a computer running a Telnet program. we recommend leaving the Remote Management and Telnet **Off** (the factory default setting). The Modem will be vulnerable to other users on the Internet if Remote Management or Telnet is activated.

| The defa<br>to acces<br>remote i | ault Rem<br>s your D<br>manage | iote Management/Telnet setti<br>SL Gateway remotely, pleas<br>ment an Admin User Name a | ngs are set to Off for security reasons. If you want<br>e turn Remote Management On. In order to enable<br>nd Password must be set below. |
|----------------------------------|--------------------------------|-----------------------------------------------------------------------------------------|----------------------------------------------------------------------------------------------------|
| Actionte<br>personn              | c does N<br>el.                | IOT recommend turning on R                                                              | emote Telnet unless requested by authorized DSL                                                                                           |
|                                  |                                | Admin User Name:                                                                        | admin                                                                                                    |
|                                  | 1.                             | Admin Password:                                                                         | ******                                                                                                    |
|                                  |                                | Remote Management:                                                                      | Con ©off                                                                                                    |
|                                  | 0                              |                                                                                         |                                                                                                    |

#### **Remote Management**

To access the Modem from the Internet, activate Remote Management by selecting the appropriate **On** radio button and writing down the WAN IP address of the Modem (see "WAN IP Address"). On a computer outside of the network, open a Web browser and enter the Modem's WAN IP address in the address text box. The Modem's Home screen (or a password prompt, if a password has been set) appears in the browser window.

#### Telnet

To access the Modem via Telnet, activate Telnet by selecting the appropriate "On" radio button and writing down the WAN IP address of the Modem (see "WAN IP Address"). On a computer outside the network running a Telnet program, enter the Modem's WAN IP address to access the Modem.

**Note:** Before remote management or Telnet can be activated, the administrator password must be set. To do this, go to the Home screen, click **Security**, then select **Admin User Name and Password**. Follow the instructions in the subsequent screens.

When finished in this screen, click Apply to activate any changes made.

## **Telnet Timeout Setting**

Selecting **Telnet Timeout Setting** in the "Advanced Setup" screen generates the "Telnet Timeout Setting" screen. Select a period of time from the choices available, and the Telnet session will automatically terminate at that time. If no automatic termination is needed, select "No idle disconnect timeout."

| Telnet Timeout Setting                                                     |                                                 |
|----------------------------------------------------------------------------|-------------------------------------------------|
| Select the amount of idle time that you wan<br>automatically disconnected. | t for each Telnet session before the session is |
| G                                                                          | 30 minutes                                      |
| c                                                                          | 12 hours                                        |
| c                                                                          | l day                                           |
| c                                                                          | 7 days                                          |
| c                                                                          | No idle disconnect timeout                      |
|                                                                            |                                                 |
|                                                                            | Арріу                                           |

## **Dynamic Routing**

Selecting **Dynamic Routing** in the "Advanced Setup" screen generates the "Dynamic Routing" screen.

| e network configuration, consult the<br>se what kind of Dynamic Routing is required,<br><b>/ersion 1</b> |
|----------------------------------------------------------------------------------------------------|
| Version 1                                                                                                |
|                                                                                                    |
| Version 2                                                                                                |
| off                                                                                                    |
|                                                                                                    |

If another gateway or router is set up behind the Modem in the network configuration, consult the documentation that came with the other gateway to see what kind of Dynamic Routing is required, then select the needed option.

When finished in this screen, click Apply to activate any changes made.

## **Static Routing**

Selecting **Static Routing** in the "Advanced Setup" screen generates the "Static Routing" screen. Enter the static route addresses in their respective text boxes, then click **Add**. The address will appear in the "Static Routing Table." To remove an address, highlight it by clicking on it in the Static Routing Table, then click **Remove**.

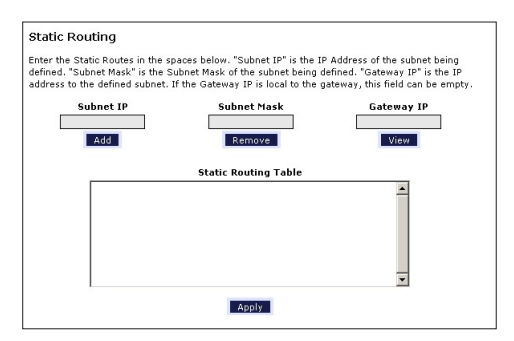

## **UPnP** (Universal Plug and Play)

Selecting UPnP in the "Advanced Setup" screen generates the "UPnP" screen. In this screen, the Universal Plug and Play option is turned on or off by activating the appropriate circle.

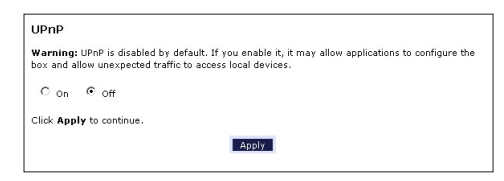

Universal Plug and Play is a zero-configuration networking protocol that allows hardware and software (such as Netmeeting) to operate more efficiently. If Netmeeting is not running properly, activate UPnP.

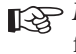

Note: Activating UPnP presents a slight security risk. After finishing with the hardware or software using UPnP, we recommend deactivating UPnP.

When finished in this screen, click **Apply** to activate any changes made.

## **USB** Port Detection

Selecting USB Port Detection in the "Advanced Setup" screen generates the "USB Port Detection" screen. In this screen, the USB port detection option is turned on or off by activating the appropriate circle (default is "Off"). If this option is turned on, the USB port will be disabled if an Ethernet cable is plugged into the Modem first, or the Ethernet port will be disabled if the a USB cable is plugged into the Modem first. If this option is turned on when both an Ethernet and a USB cable are plugged into the Modem, the USB port will be disabled.

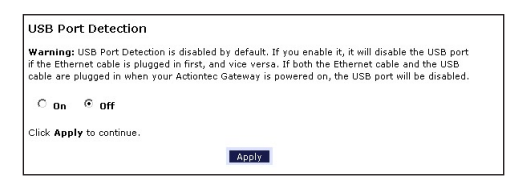

### **Time Zone**

Selecting **Time Zone** in the "Configuring the Advanced Settings" screen generates the "Time Zone" screen. In this screen, select the time zone in which the Modem is being used. Click in the "Day Light Saving" check box if Daylight Savings Time is currently in effect where the Modem is being used.

| (GMT-12:00)Eniwetok<br>(GMT-11:00)Samoa<br>(GMT-10:00)Hawaii<br>(GMT-09:00)Alaska<br>(GMT-09:00)Pacific Tim<br>(GMT-07:00)Mountain T<br>(GMT-05:00)Central Tin<br>(GMT-05:00)Eastern Tif<br>GMT-05:00)Eastern Tif | e<br>ime<br>ne | - |
|----------------------------------------------------------------------------------------------------|----------------|---|
| ☑ Day Light Saving                                                                                                    |                |   |

When finished in this screen, click Apply to activate any changes made.

## **Remote Syslog Capture**

Selecting **Remote Syslog Capture** in the "Advanced Setup" screen generates the "Remote Syslog Capture" screen. In this screen, the user can configure the Modem to allow a remote computer to access the Modem's system activity logs.

| Warning: Remote Syslog is disabled by defi-<br>the PC running syslog capture application. Ye | ault. If you enable it, it may allow sending syslog to |
|----------------------------------------------------------------------------------------------|--------------------------------------------------------|
|                                                                                              | ou can select the PC or input the IP address.          |
| Con ©off                                                                                     |                                                        |
| Current settin<br>Select PC nan<br>Or input IP addre:                                        | g :                                                    |
| Click Apply to continue.                                                                     |                                                        |
|                                                                                              | Apply                                                  |
This page left intentionally blank.

# Configuring Security Settings

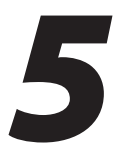

This chapter explains how to configure the Modem's security capabilities, including firewall settings, DMZ hosting, and network address translation.

### **Accessing Security Screens**

To access the Security configuration screens, follow these instructions:

1. Open a Web browser. In the "Address" text box, type:

http://192.168.1.1

then press Enter on the keyboard.

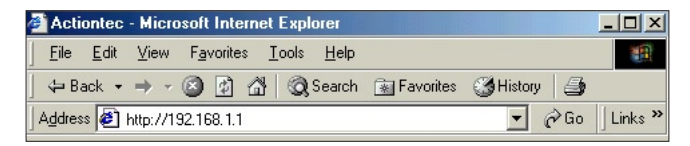

2. The "Home" screen appears. Click Security.

| veri                                                       | on                                                                                                    |                                                    |                                                                                  |               |                                                                                                    |                                                                                                    |
|------------------------------------------------------------|----------------------------------------------------------------------------------------------------|----------------------------------------------------|----------------------------------------------------------------------------------|---------------|----------------------------------------------------------------------------------------------------|----------------------------------------------------------------------------------------------------|
| Status                                                     | Quick<br>Setup                                                                                                    | Advanced<br>Setup                                  | My Network                                                                       | ا<br>Security | Parental<br>Control                                                                                                    | Utilities                                                                                                    |
| My Gatew<br>Network 15<br>Stop<br>Check your Br<br>Connect | Vay<br>Status<br>roadband<br>ion<br>onnection<br>Vot Connected<br>Vot Connected<br>Vot Connec | Sourcettor<br>PC Name:<br>IP Address<br>NAC Addres | My Network<br>Type: ₽ Ethernet<br>actiontec<br>: 192.166.1.6<br>ss: 00:50:fc:4d; | 90)e2         | Action 2<br>GO TO TH<br>INTERNE<br>Control<br>Verizon<br>Verizon<br>V | In the second second se |

**3.** A login window appears. Enter the user name and password in the appropriate text boxes, then click **OK**.

Firefox:

| į | Enter username and password for "fefore configuring the Gateway, a User Name / Password is<br>required. If you do not know the User Name / Password please refer to the User manual for<br>further support." at http://192.168.1.1 |  |  |  |  |
|---|----------------------------------------------------------------------------------------------------|--|--|--|--|
|   | User Name:                                                                                                    |  |  |  |  |
|   | admin                                                                                                    |  |  |  |  |
|   | Password:                                                                                                    |  |  |  |  |
|   | ****                                                                                                    |  |  |  |  |
|   |                                                                                                    |  |  |  |  |

Internet Explorer:

| Connect to 192                                                                                                    | 2.168.1.1 🛛 🛛 🔀                                                                                                    |
|----------------------------------------------------------------------------------------------------|----------------------------------------------------------------------------------------------------|
| <b>R</b>                                                                                                    |                                                                                                    |
| The server 192.10<br>User Name / Pass<br>User Name / Pass<br>further support. r<br>Warning: This ser<br>password be sent<br>without a secure of | 60.1.1 at Before configuring the Gateway, a<br>word is required. If you do not know the<br>word please refer to the User manual for<br>equires a username and password.<br>wer is requesting that your username and<br>in an insecure manner (basic authentication<br>connection). |
| User name:                                                                                                    | 🖸 admin 💌                                                                                                    |
| Password:                                                                                                    | 1                                                                                                    |
|                                                                                                    | Remember my password                                                                                                    |
|                                                                                                    |                                                                                                    |
|                                                                                                    | OK Cancel                                                                                                    |

- Note: The default user name is "admin." The default password is "password."
- **4.** The "Security" screen appears. To modify a specific configuration, click on its name in the menu bar on the left, or from the list in the middle of the screen.

### **Admin User Name and Password**

See "Changing the Password" on page 11.

## Firewall

Selecting **Firewall** in the Security screen generates the "Firewall Settings" screen. Select the level of security needed for the network.

**Note:** If VPN connections need to made through the Modem, the Firewall must be set to Off. No VPN connections can be made if the Firewall setting is at Custom, High, Medium, or Low. Also note that DMZ hosting, Port Forwarding, and Application Level Modem settings are active only when the Firewall is Off.

#### High

If **High** is selected in the "Firewall Security Level" screen, the services listed at the bottom of the screen (HTTP, DNS, FTP, IMAPv3, SMTP, POP3, NNTP, IPSEC IKE, IPSEC ESP, HTTPS, and IMAP) are the only ones allowed to pass through the firewall. All other services will be blocked. None of these settings can be changed from here.

| f                                           |                                             |                                       | Firewall Info                                         |
|---------------------------------------------|---------------------------------------------|---------------------------------------|-------------------------------------------------------|
| : If a check ap<br>ifies the servic<br>ved. | pears in a box, tha<br>e is closed (or bloc | t service is open<br>ked). Any Servic | (or allowed). An empty b<br>es not listed below are n |
| Service                                     | Port                                        | In                                    | Out                                                   |
| нттр                                        | 80                                          | 1                                     | V                                                     |
| DNS                                         | 53                                          | 1                                     | V                                                     |
| FTP                                         | 20,21                                       | 1                                     | V                                                     |
| IMAPV3                                      | 220                                         | M                                     | ×                                                     |
| SMTP                                        | 25                                          |                                       | V                                                     |
| POP3                                        | 110                                         | M                                     | ×                                                     |
| NNTP                                        | 119                                         |                                       | V                                                     |
| IPSEC IKE                                   | 500                                         | 12                                    | V                                                     |
| IPSEC ESP                                   | esp                                         | 1                                     | V                                                     |
| HTTPS                                       | 443                                         | 1<br>I                                | M                                                     |
|                                             |                                             | -                                     | -                                                     |

#### Medium

If **Medium** is selected in the "Firewall Security Level" screen, the services listed at the bottom of the screen (HTTP, DNS, FTP, IMAPv3, SMTP, POP3, NNTP, IPSEC IKE, IPSEC ESP, HTTPS, and IMAP) are the only ones allowed to pass through the firewall. All other services will be blocked. These settings can be modified to customize the firewall settings.

| Medium<br>Low                                      |                                             |                                           |                                                         |
|----------------------------------------------------|---------------------------------------------|-------------------------------------------|---------------------------------------------------------|
| Off                                                |                                             |                                           | Firewall Info                                           |
| ote: If a check ap<br>gnifies the servic<br>lowed. | pears in a box, tha<br>e is closed (or bloc | t service is open i<br>cked). Any Service | (or allowed). An empty bo<br>es not listed below are no |
| Service                                            | Port                                        | In                                        | Out                                                     |
| HTTP                                               | 80                                          | V                                         |                                                         |
| DNS                                                | 53                                          | V                                         | <b>N</b>                                                |
| FTP                                                | 20,21                                       | <b>V</b>                                  | V                                                       |
| IMAPV3                                             | 220                                         | <b>N</b>                                  | <b>u</b>                                                |
| SMTP                                               | 25                                          | M                                         | V                                                       |
| POP3                                               | 110                                         | M                                         | <b>v</b>                                                |
| NNTP                                               | 119                                         | M                                         | V                                                       |
| IPSEC IKE                                          | 500                                         | M                                         | <b>v</b>                                                |
| IPSEC ESP                                          | esp                                         | 5                                         | V                                                       |
| HTTPS                                              | 443                                         | 5                                         | 2                                                       |
| IMAP                                               | 143                                         | V                                         |                                                         |
|                                                    |                                             |                                           |                                                         |

When finished with this screen, click **Apply** to save the changes.

#### Low

If **Low** is selected in the "Firewall Security Level" screen, the services listed at the bottom of the screen (NETBIOS-SSN, DNS, EPMAP, PROFILE, NETBIOS-NS, NETBIOS-DGM, MICROSOFT-DS, SNMP, LDAP, and MICROSOFT-GC,) can be denied access through the firewall. Click in the appropriate check box to allow or deny access for a particular service (check mark in the check box to deny; blank check box to allow). All services not listed are allowed access.

| C Medium                                                                                                    |      |    |               |  |  |  |  |
|----------------------------------------------------------------------------------------------------|------|----|---------------|--|--|--|--|
| Low                                                                                                    |      |    |               |  |  |  |  |
| C off                                                                                                    |      |    | Firewall Info |  |  |  |  |
| Note: If a check appears in a box, that service is open (or allowed). An empty bo:<br>signifies the service is closed (or blocked). Any Services not listed below are<br>allowed. |      |    |               |  |  |  |  |
| Service                                                                                                    | Port | In | Out           |  |  |  |  |
| NETBIOS-SSN                                                                                                    | 139  |    |               |  |  |  |  |
| DNS                                                                                                    | 53   | V  | 2             |  |  |  |  |
| EPMAP                                                                                                    | 135  |    |               |  |  |  |  |
| PROFILE                                                                                                    | 136  |    |               |  |  |  |  |
| NETBIOS-NS                                                                                                    | 137  |    |               |  |  |  |  |
| NETBIOS-DGM                                                                                                    | 138  |    |               |  |  |  |  |
| MICROSOFT-DS                                                                                                    | 445  |    |               |  |  |  |  |
| SNMP                                                                                                    | 161  |    |               |  |  |  |  |
| LDAP                                                                                                    | 389  |    |               |  |  |  |  |
| MICROSOFT-GC                                                                                                    | 3268 |    |               |  |  |  |  |
|                                                                                                    |      |    |               |  |  |  |  |

#### Off

If **Off** is selected in the "Firewall Security Level" screen, firewall filtering is based solely on the basic NAT firewall. At this setting, VPN connections can be made, and DMZ hosting, Port Forwarding, and Applicatiion Level Modem settings are active.

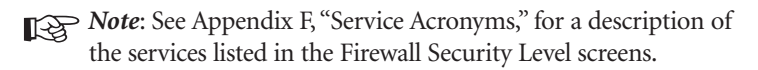

## Applications

Selecting Applications in the Security screen generates the "Applications" screen.

| en the appropriate ports through t                                          | he firewall.                                                                                                    |
|-----------------------------------------------------------------------------|----------------------------------------------------------------------------------------------------|
| select the PC that will utilize the                                         | application.                                                                                                    |
| application under the Category s<br>It category will be generated.          | ection below. A default list of                                                                                                    |
| Iles box, select the rule that appl<br>gs, highlight the desired rule and o | ies to your application then click<br>click the <b>View Rule</b> button).                                                                                                    |
| ton for the settings to take affect.                                        |                                                                                                    |
| PC Name: actiontec -                                                        |                                                                                                    |
| Available Kdl85                                                             | Applied Rules                                                                                                    |
| -                                                                           |                                                                                                    |
|                                                                             |                                                                                                    |
| Add                                                                         |                                                                                                    |
| Per                                                                         | 2010                                                                                                    |
| Ken                                                                         | 10VC                                                                                                    |
| -                                                                           |                                                                                                    |
|                                                                             |                                                                                                    |
| View Rule                                                                   |                                                                                                    |
|                                                                             | select the PC that will utilize the<br>application under the Category st<br>to ategory will be generated.<br>It actegory will be generated.<br>It is a select the rule that apply<br>s, highlight the desired rule and<br>toon for the settings to take affect.<br>In the settings to take affect.<br>In the settings to take affect.<br>In the settings to take affect.<br>It is create the noise. Once the rule<br>lable by clicking on the appropriat<br>PC Name: action to set<br>Available Rules |

This screen allows certain programs to bypass the Modem's built-in firewall, allowing access to parts of the network (for hosting a Web or ftp server, for example). To use, select the name of a computer on the network from the "PC Name" dropdown list, then click **Add**. Next, select a "Category" by clicking the appropriate radio button. In the "Available Rules" list box, select a game, application, server, etc., then click **Add**>>. The selected item appears in the "Applied Rules" list box. Repeat for each item needed

To remove an item from the Applied Rules list, highlight it, then click **Remove**. To view an item's rules (forwarded ports, etc.), highlight it, then click **View Rule**. When finished with this screen, click **Apply** to save the changes.

#### **Rule Management**

To create a custom set of rules, click the "User" radio button, then click **New**. The "Rule Management" screen appears.

|   | Rule Nai    | me         | 25       |          |        |
|---|-------------|------------|----------|----------|--------|
|   | Proto       | col TCP    | •        |          |        |
|   | Port St     | art        | P        | ort End  |        |
|   | Port Map St | art        |          |          |        |
|   |             |            | Apply    |          |        |
| P | rotocol     | Port Start | Port End | Port Map | Delete |
|   |             |            |          |          |        |

In this screen, the user can create a custom rule not defined in the programming. To do this (using a single port):

- **1.** Enter the rule name in the "Rule Name" text box. The name is usually based on the application or game title.
- **2.** Set "Protocol" to "TPC."
- **3.** Enter the port number in the "Port Start," "Port End," and "Port Map Start" text boxes. For example, if a server is running on port 8080, enter "8080" in all three text boxes.
- 4. Click Apply.
- **5.** Change Protocol to "UDP."
- **6.** Enter the port number again, as in step 3.
- **7.** Click **Apply** again. The rule's TPC and UDP mapping appear at the bottom of the screen.
- 8. Click Back.
- 9. Select the computer on which to open the ports, then click User.
- **10.** Select the rule, then click **Add** to move the rule to the "Applied Rule" text box.
- 11. Click Apply.

For multiple ports:

- **1.** Enter the rule name in the "Rule Name" text box. The name is usually based on the application or game title.
- **2.** Set "Protocol" to "TPC."
- **3.** Enter the starting port number of the port range in the "Port Start" and "Port Map Start" text boxes, and the last port of the range in the "Port End" text box. For example, if the port range is 5000 to 6000, enter "5000" in the "Port Start" and "Port Map Start" text boxes, and "6000" in the "Port End" text box.
- 4. Click Apply.
- 5. Change Protocol to "UDP."
- **6.** Enter the port numbers again, as in step 3.
- **7.** Click **Apply** again. The rule's TPC and UDP mapping appear at the bottom of the screen.
- 8. Click Back.
- 9. Select the computer on which to open the ports, then click User.
- **10.** Select the rule, then click **Add** to move the rule to the "Applied Rule" text box.
- 11. Click Apply.

## **DMZ Hosting**

Selecting **DMZ Hosting** in the "Security" screen generates the "DMZ Hosting" screen. To use DMZ hosting, select the computer on the network to be used as a DMZ host in the "DMZ Host PC Name" drop-down menu, then click **On**.

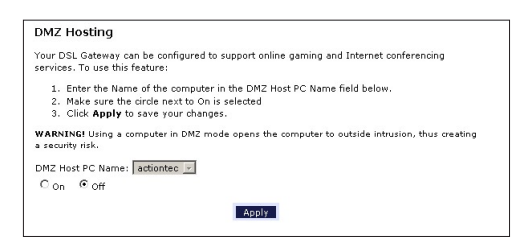

DMZ hosting is used to support online gaming and Internet conferencing services. These programs usually require multiple open ports, making the network accessible from the Internet. DMZ hosting symbolically places the DMZ host computer outside of the Modem's network. We recommend activating DMZ hosting only as long as necessary.

When finished with this screen, click **Apply** to save the changes.

**Warning:** The DMZ Host computer will be vulnerable to computer hackers on the Internet while in DMZ mode.

## NAT (Network Address Translation)

Selecting **NAT** in the "Security" screen generates the "NAT" screen. The Modem's basic firewall security is based on NAT. Disabling NAT allows the computers connected to the Modem to be accessed by outside parties, and can cause the loss of Internet connectivity. Do not turn NAT off unless instructed to do so by Verizon.

| NAT                                                                                                    |
|----------------------------------------------------------------------------------------------------|
| Warning: Please do not disable NAT unless instructed to do so by your ISP. Turning off NAT<br>will open your DSL Gateway to outside intrusion, creating a security risk. |
| Click Apply to continue.                                                                                                    |
| Apply                                                                                                    |

When finished with this screen, click **Apply** to save the changes.

## **Port Mapping**

Selecting **Port Mapping** in the "Security" screen generates the "TR-069 PortMapping Log" screen. This screen displays a log that lists port mapping changes made remotely by the service provider via the TR-069 protocol. This log is for information only, and should be consulted only if requested by the service provider or support technicians. No changes to the Modem can be made from this screen.

| 1 | PortMapping Table                                                                   |
|---|-------------------------------------------------------------------------------------|
|   | ID Description Enabled RemoteHost ExternalPort InternalPort Protocol InternalClient |
|   |                                                                                     |
|   |                                                                                     |
|   |                                                                                     |
|   |                                                                                     |
|   |                                                                                     |

# Configuring Parental Controls

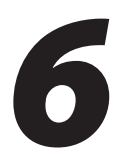

This chapter explains how to configure the parental control capabilities of the Modem, such as services blocking, Web site blocking, and schedule rules.

## **Accessing Parental Control Screens**

To access the Parental Control configuration screens, follow these instructions:

1. Open a Web browser. In the "Address" text box, type:

http://192.168.1.1

then press Enter on the keyboard.

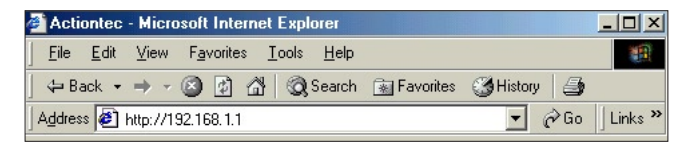

2. The "Home" screen appears. Click Parental Control.

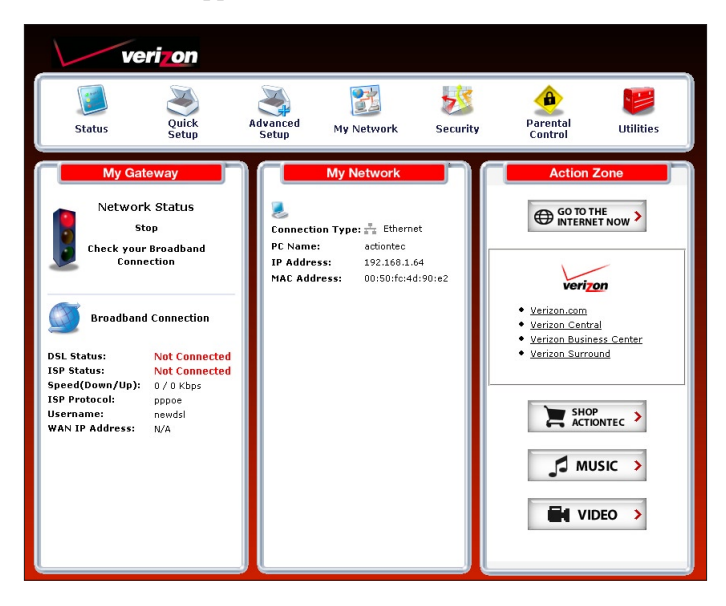

**3.** A login window appears. Enter the user name and password in the appropriate text boxes, then click **OK**.

Firefox:

| j | Enter username and password for "Before configuring the Gateway, a User Name / Password is<br>required. If you do not know the User Name / Password please refer to the User manual for<br>further support." at http://192.168.1.1 |  |  |  |  |  |  |
|---|----------------------------------------------------------------------------------------------------|--|--|--|--|--|--|
|   | User Name:                                                                                                    |  |  |  |  |  |  |
|   | admin                                                                                                    |  |  |  |  |  |  |
|   | Password:                                                                                                    |  |  |  |  |  |  |
|   | ****                                                                                                    |  |  |  |  |  |  |
|   | Use Password Manager to remember this password.                                                                                                    |  |  |  |  |  |  |
|   | OW Could                                                                                                    |  |  |  |  |  |  |

Internet Explorer:

| Connect to 192                                                                                                    | .168.1.1 🛛 🛛 🔀                                                                                                    |
|----------------------------------------------------------------------------------------------------|----------------------------------------------------------------------------------------------------|
| <b>R</b>                                                                                                    |                                                                                                    |
| The server 192.16<br>User Name / Pass<br>User Name / Pass<br>further support. In<br>Warning: This serv<br>password be sent<br>without a secure of | 50.1.1 at Before configuring the Goteway, a<br>word is required. If you do not know the<br>word please refer to the User manual for<br>requires a username and password,<br>wer is requesting that your username and<br>in an inscore manner (basic authentication<br>connection). |
| User name:                                                                                                    | 🖸 admin 💌                                                                                                    |
| Password:                                                                                                    | 1                                                                                                    |
|                                                                                                    | Remember my password                                                                                                    |
|                                                                                                    |                                                                                                    |
|                                                                                                    | OK Cancel                                                                                                    |

- **Note:** The default user name is "admin." The default password is "password."
- **4.** The "Parental Control" screen appears. To modify a specific setting, click on its name in the menu bar on the left, or from the list in the middle of the screen.

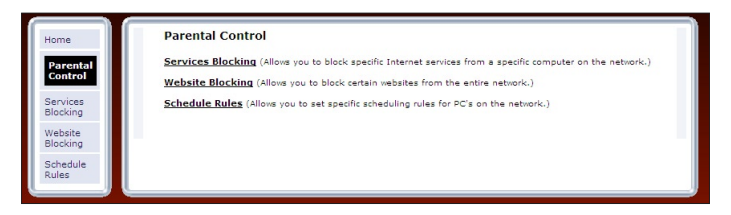

## **Services Blocking**

Selecting **Services Blocking** in the Parental Control screen generates the "Services Blocking" screen.

| Services from a cor    | mputer on your network, fol                                                 | low the steps below.                                                                                                   |
|------------------------|-----------------------------------------------------------------------------|----------------------------------------------------------------------------------------------------|
|                        |                                                                             |                                                                                                    |
| eady listed, select th | he PC Name that the Intern                                                  | et blocking will be applied to.                                                                                        |
| he Internet Servio     | ces to be blocked then click                                                | Apply for your settings to                                                                                             |
| d Internet Services    | unselect the Blocked Serv                                                   | vice then click Apply for your                                                                                         |
|                        |                                                                             |                                                                                                    |
|                        |                                                                             |                                                                                                    |
| es Blocked             |                                                                             |                                                                                                    |
| E FTP                  | Newsgroups                                                                  | E-mail                                                                                                    |
|                        | he Internet Services<br>id Internet Services<br>ifect.<br>es Blocked<br>FTP | he Internet Services to be blocked then click<br>id Internet Services unselect the Blocked Serv<br>fect.<br>es Blocked |

To modify Internet privileges (Web, FTP, Newsgroups, etc.) for the computers on the network:

- 1. Select the computer's network name from the "PC Name" drop-down menu.
- **2.** Select the Internet service(s) to be blocked by clicking in the appropriate check box.
- 3. Click Apply to block the selected service from the selected computer.

## **Website Blocking**

Selecting **Website Blocking** in the Parental Control screen generates the "Website Blocking" screen. This feature enables the Modem to block Web sites to any or all computers on the network. To block a Web site, select the computer name from the "PC Name" drop-down menu. Then, enter the address of the Web site to be blocked in the "Website" text box and click **Add**. The blocked Web site address will be displayed in the "Blocked Website List" text box, and will not be available to the selected computer on the network. To block the Web site from another computer on the network, repeat the process. To remove a blocked Web site, click on it in the "Blocked Website List," then click **Remove**. When finished, click **Apply**.

| We    | ebsite Blocking                                                                                                    |                                                                  |
|-------|----------------------------------------------------------------------------------------------------|------------------------------------------------------------------|
| Follo | low the steps below to block a PC from accessing certain w                                                                                                 | ebsites.                                                         |
|       | Step 1. If not already listed, select the PC Name to b                                                                                                    | e blocked.                                                       |
|       | Step 2. Type the name of the website you wish to be I<br>be blocked field then click Add. Example: www.action                                              | blocked in the Website to<br>ntec.com                            |
|       | Step 3. Click the Apply button for your settings to tak                                                                                                    | e affect.                                                        |
|       | Note: Repeat the steps above to block additional vebsi                                                                                                    | tes.                                                             |
| PC N  | To remove a blocked website, select the PC Name an<br>the Blocked Website List then click Remove. Click t<br>settings to take affect.<br>Name: actiontec a | d highlight the Website from<br>the <b>Apply</b> button for your |
| Web:  | bsite to be blocked: Blo                                                                                                    | cked Website List:                                               |
|       | Apply                                                                                                    |                                                                  |

## **Schedule Rules**

Selecting **Schedule Rules** in the Parental Control screen generates the "Schedule Rules" screen. Schedule rules allow computers on the network to access the Internet at scheduled times only.

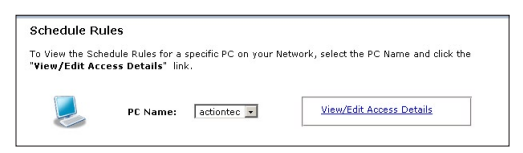

To set up schedule rules for a computer on the network:

1. Select the computer's network name from the "PC Name" drop-down menu.

**2.** Click **View/Edit Access Details**. The computer's "Allowed Application and Times" screen appears.

| S<br>n                                                             | chedule Ru<br>etwork to a                                                        | les provides<br>ccess the Int              | the ability to<br>ernet. To se      | set a specifi<br>t a Schedule         | c Time and I<br>Rule         | Day to allow                          | a computer on yo                         |
|--------------------------------------------------------------------|----------------------------------------------------------------------------------|--------------------------------------------|-------------------------------------|---------------------------------------|------------------------------|---------------------------------------|------------------------------------------|
| s                                                                  | tep 1. Clic                                                                      | k the approp                               | riate button,                       | Daily or Wee                          | ekly, that yo                | u wish to se                          | t.                                       |
| s                                                                  | tep 2. Sele                                                                      | ct the sched                               | uled time th                        | at you wish to                        | allow Inter                  | net access.                           |                                          |
| S                                                                  | tep 3. Clic                                                                      | k the Add bu                               | tton. The ru                        | le will be disp                       | layed in the                 | Rules box                             | to the right.                            |
| s                                                                  | tep 4. Clic                                                                      | k Apply for t                              | he settings                         | to take affect                        |                              |                                       |                                          |
| N<br>ti                                                            | ote: To rem<br>ne Remove                                                         | ove a rule, hi<br>button. Click            | ghlight the i<br>Apply for th       | ule you wish<br>e settings to         | to remove k<br>affect.       | icated in the                         | Rules box then cli                       |
|                                                                    |                                                                                  |                                            |                                     |                                       |                              |                                       |                                          |
|                                                                    |                                                                                  |                                            |                                     |                                       |                              |                                       |                                          |
|                                                                    |                                                                                  |                                            |                                     |                                       |                              |                                       |                                          |
| lowed                                                              | Applicati                                                                        | on and Tim                                 | es                                  |                                       |                              |                                       |                                          |
| lowed                                                              | l Applicati<br>ly a Daily o                                                      | on and Tim<br>Weekly web                   | es<br>browsing o                    | otion can be s                        | et. Setting [                | aily and We                           | ekly options toget                       |
| lowed<br>te: Oni<br>I not a                                        | l Applicati<br>ly a Daily o<br>pply. Once                                        | on and Tim<br>• Weekly web<br>you have set | es<br>browsing oj<br>a rule, it wil | otion can be s<br>take up to 5        | et. Setting E<br>minutes for | aily and We                           | ekly options toget<br>ake effect.        |
| lowed<br>te: Oni<br>I not a<br>eb Bro                              | l Applicati<br>ly a Daily or<br>pply. Once<br>owsing                             | on and Tim<br>• Weekly web<br>you have set | es<br>browsing oj<br>a rule, it wil | otion can be s<br>take up to 5        | et. Setting E<br>minutes for | aily and We<br>the rule to t          | ekly options toge<br>ake effect.         |
| lowed<br>te: Oni<br>I not a<br>eb Bro<br>©                         | l Applicati<br>ly a Daily o<br>pply. Once<br>wsing<br>Daily                      | on and Tim<br>• Weekly web<br>you have set | es<br>browsing oj<br>a rule, it wil | otion can be s<br>take up to 5        | et. Setting E<br>minutes for | aily and We<br>the rule to t          | ekly options toget<br>ake effect.        |
| lowed<br>te: Oni<br>I not a<br>eb Brc<br>©<br>C                    | l Applicati<br>ly a Daily or<br>pply. Once<br>owsing<br>Daily<br>Weekly          | on and Tim<br>• Weekly web<br>you have set | es<br>browsing oj<br>a rule, it wil | otion can be s<br>take up to 5        | et. Setting E<br>minutes for | Daily and We                          | ekły options togeł<br>ake effect.        |
| lowed<br>te: Onl<br>I not a<br>eb Brc<br>©<br>C<br>Time            | l Applicati<br>ly a Daily o<br>pply. Once<br>owsing<br>Daily<br>Weekly           | on and Tim<br>• Weekly web<br>you have set | 85<br>browsing o<br>a rule, it wil  | otion can be s<br>take up to 5        | et. Setting E<br>minutes for | Daily and We                          | ekly options toget<br>ake effect.        |
| lowed<br>te: Oni<br>I not a<br>eb Brc<br>©<br>C<br>Time            | l Applicati<br>ly a Daily or<br>pply. Once<br>owsing<br>Daily<br>Weekly          | on and Tim<br>• Weekly web<br>you have set | es<br>browsing oj<br>a rule, it wil | otion can be s<br>take up to 5        | et. Setting [<br>minutes for | Paily and We<br>the rule to t<br>Rule | ieldy options toget<br>ake effect.       |
| lowed<br>te: On<br>I not a<br>eb Bro<br>©<br>C<br>Time             | l Applicati<br>ly a Daily of<br>pply. Once<br>owsing<br>Daily<br>Weekly          | on and Tim<br>• Weekly web<br>you have set | es<br>browsing oj<br>a rule, it wil | otion can be s<br>take up to 5        | et. Setting E<br>minutes for | Paily and We<br>the rule to t<br>Rule | veldy options toget<br>ake effect.<br>15 |
| lowed<br>te: On<br>I not a<br>eb Brc<br>©<br>Time<br>From:         | Applicati<br>ly a Daily or<br>pply. Once<br>owsing<br>Daily<br>Weekly<br>        | on and Tim<br>• Weekly web<br>you have set | es<br>browsing oj<br>a rule, it wil | otion can be s<br>take up to 5        | et. Setting I<br>minutes for | Daily and We<br>the rule to t         | vekly options toget<br>ake effect.<br>15 |
| lowed<br>te: On<br>I not a<br>eb Brc<br>©<br>C<br>Time<br>From:    | Applicati<br>ly a Daily or<br>pply. Once<br>owsing<br>Daily<br>Weekly            | on and Tim<br>Weekly web<br>you have set   | es<br>browsing o<br>a rule, it wil  | otion can be s<br>take up to 5<br>Add | et. Setting E<br>minutes for | Daily and We<br>the rule to t<br>Rule | vekly options toget<br>ake effect.<br>15 |
| lowed<br>te: Onl<br>I not a<br>eb Brc<br>©<br>Time<br>From:        | Applicati<br>ly a Daily or<br>pply. Once<br>owsing<br>Daily<br>Weekly            | on and Tim<br>• Weekly web<br>you have set | es<br>browsing o<br>a rule, it wil  | ation can be s<br>take up to 5<br>Add | et. Setting E<br>minutes for | Daily and We<br>the rule to t         | vekty options toget<br>ake effect.<br>!S |
| lowed<br>te: Oni<br>I not a<br>eb Brc<br>C<br>Time<br>From:<br>To: | Applicati<br>ly a Daily or<br>pply. Once<br>owsing<br>Daily<br>Weekly<br>9:00 AM | on and Tim<br>• Weekly web<br>you have set | 85<br>browsing oj<br>a rule, it wil | ntion can be s<br>take up to 5<br>Add | et. Setting [<br>minutes for | Daily and We<br>the rule to t<br>Rule | tekly options toget<br>ake effect.<br>15 |

- **3.** To schedule Internet access at the same time every day, select "Daily" by clicking the appropriate radio button. If creating different access schedules on a day-to-day basis, select "Weekly."
- **4a.** If "Daily" was selected in step 3, create a period of Internet access (or rule) by selecting a beginning time (from the "From" drop-down menu) and ending time (from the "To" drop down menu). If allowing Internet access to a particular computer from 6 p.m. to 8 p.m., for example, select "18 (6 pm)" from the From drop-down menu, and "20 (8 pm)" from the To drop-down menu. Click **Add** to add the access period to the "Rules" list box. Additional access periods can be added by repeating this step (9 a.m. through 12 p.m., for example), and adding it to the Rules list box. Once the rules are applied in the Daily screen, Internet access will be granted every day at the times listed in the Rules list box.
  - **Note:** When using "Daily" scheduling, an access period cannot include 12 a.m (midnight). To create an access period that includes midnight, create two access periods, one that ends at 12 a.m., and one that begins at 12 a.m.

**4b.** If "Weekly" was selected in step 3, periods of Internet access can be scheduled at different times on different days (6 p.m. to 8 p.m. on Friday, and 1 p.m. to 4 p.m. on Saturday, for example). To do this, select the day of the week by clicking in the appropriate check box, then create a access period (or rule), as explained in step 4a. Click **Add** for each separate time period. All access periods created will appear in the Rules list box. Once the rules are applied in the Weekly screen, Internet access will be granted to a particular computer at the days and times selected on a weekly basis.

| ull not apply. Unce you have se                              | et a rule, it will take up to 5 minutes for the rule to take effect.                                                    |
|--------------------------------------------------------------|----------------------------------------------------------------------------------------------------|
| /eb Browsing                                                 |                                                                                                    |
| O Daily                                                      |                                                                                                    |
| Weekly                                                       |                                                                                                    |
| Note: A checked box signifies 1<br>allowed.<br>Sunday Monday | Internet access is allowed. An empty box signifies Internet access is not<br>Tuesday Wednesday Thursday Friday Saturday |
| Time                                                         | Rules                                                                                                    |
| From: 9:00 AM 💌                                              | Add                                                                                                    |
|                                                              |                                                                                                    |

- Note: When using "Weekly" scheduling, an access period cannot include 12 a.m (midnight). To create an access period that includes midnight, create two access periods, one that ends at 12 a.m. on one day, and one that begins at 12 a.m on the following day.
- **5.** When finished with all scheduling, click **Apply** to save the changes to the Modem.

#### **Removing a Schedule Rule**

To remove a scheduled rule, select it from the Rules list box, then click **Remove**. The schedule rule will disappear from the Rules list box.

# Configuring the Modem's Utilities

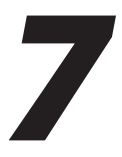

This chapter explains how to use the Modem's utilities, including how to restore default settings, upgrade the Modem's firmware, and perform a ping test.

## **Accessing the Utilities Screens**

To access the Utilities configuration screens, follow these instructions:

**1.** Open a Web browser. In the "Address" text box, type:

http://192.168.1.1

then press Enter on the keyboard.

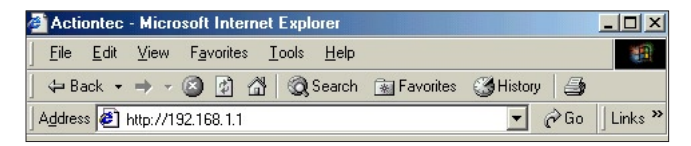

2. The "Home" screen appears. Click Utilities.

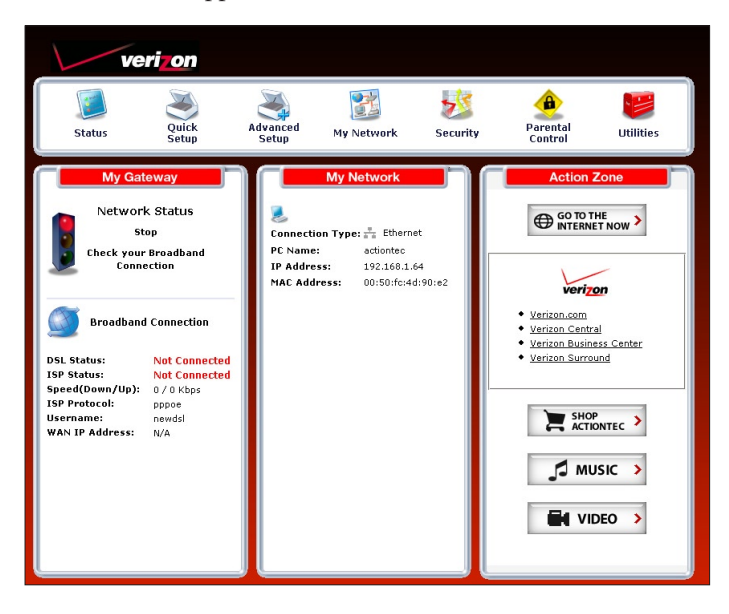

**3.** A login window appears. Enter the user name and password in the appropriate text boxes, then click **OK**.

Firefox:

| j) | Enter username and password for "Before configuring the Gateway, a User Name / Password is<br>required. If you do not know the User Name / Password please refer to the User manual for<br>further support." at http://192.168.1.1 |
|----|----------------------------------------------------------------------------------------------------|
|    | User Name:                                                                                                    |
|    | admin                                                                                                    |
|    | Password:                                                                                                    |
|    | ****                                                                                                    |
|    | ****                                                                                                    |

Internet Explorer:

| Connect to 192.                                                                                                    | .168.1.1 🥐 🔀                                                                                                    |
|----------------------------------------------------------------------------------------------------|----------------------------------------------------------------------------------------------------|
| R                                                                                                    |                                                                                                    |
| The server 192.16<br>User Name / Passw<br>User Name / Passw<br>further support. re<br>Warning: This serv<br>password be sent i<br>without a secure of | 8.1.1 at Before configuring the Gateway, a<br>nord is required. If you do not know the<br>nord please refer to the User manual for<br>quires a username and password,<br>we is requesting that your username and<br>in an insocure manner (basic authentication<br>neetion). |
| User name:                                                                                                    | 🖸 admin 💌                                                                                                    |
| Password:                                                                                                    | 1                                                                                                    |
|                                                                                                    | Remember my password                                                                                                    |
|                                                                                                    |                                                                                                    |
|                                                                                                    | OK Cancel                                                                                                    |

Note: The default user name is "admin." The default password is "password."

**4.** The "Utilities" screen appears. To modify a specific configuration, click on its name in the menu bar on the left, or from the list in the middle of the screen.

| Gateway Utilities        |                                                                                                    |
|--------------------------|----------------------------------------------------------------------------------------------------|
| Restore Default Sett     | Removes all current settings and restores your DSL<br>Gateway to the factory default settings.                     |
| efault                   |                                                                                                    |
| irmware Upgrade Firmware | Allows you to upgrade to the latest firmware.                                                                      |
| /c                       |                                                                                                    |
| ity Log Multiple PVC     | Will allow you to Setup Multiple PVC.                                                                              |
| ia 📲                     |                                                                                                    |
| Test Web Activity Log    | Provides you with the most current network                                                                         |
|                          | mermater regarang was accord.                                                                                      |
| System Log               | Provides detailed logging information for the Gateway<br>from Power-up to establishing the Internet<br>Connection. |
| <u>DAM Ping Test</u>     | This test can be used to check whether your DSL<br>Gateway is properly connected to the DSL Network.               |
| Ping Test                | This test can be used to check whether your DSL Gateway is properly connected to the Internet.                     |
| Reboot                   | Restart your DSL Gateway.                                                                                          |

## **Restore Default Settings**

To restore the Modem to its factory default settings, select **Restore Default Settings** from the Utilities screen. When the "Restore Default Settings" screen appears, click **Restore Default Settings**. Any changes made to the Modem's settings will be lost and the factory default settings restored. During this process, the Modem's Power light flashes and the Modem is disabled.

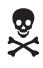

*Warning*: Do not unplug the Power cord from the Modem during the Restore Default Settings process. Doing so may result in permanent damage to the Modem.

When the Power Light stops flashing and glows steadily green, the Modem is fully operational.

| Restore Default Settings                                                                                | Rest            |
|----------------------------------------------------------------------------------------------------|-----------------|
| To restore the DSL Gateway to default settings click on the "Restore Default Settings" button<br>below. | To re-<br>below |
| Restore Default Settings                                                                                |                 |

## **Upgrade Firmware**

Selecting **Upgrade Firmware** in the Utilities screen generates the "Upgrade Firmware" screen. Firmware upgrades are periodically released to enhance the Modem's capabilities. Follow the instructions on-screen to upgrade the Modem's firmware.

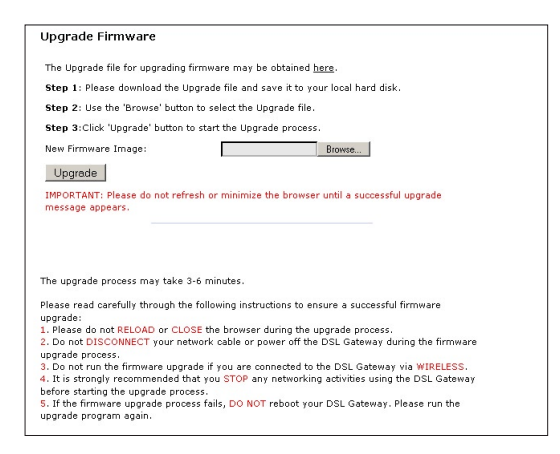

## **Multiple PVC**

Selecting **Multiple PVC** in the Utilities screen generates the "Multiple PVC" screen, which allows the configuration of multiple PVCs.

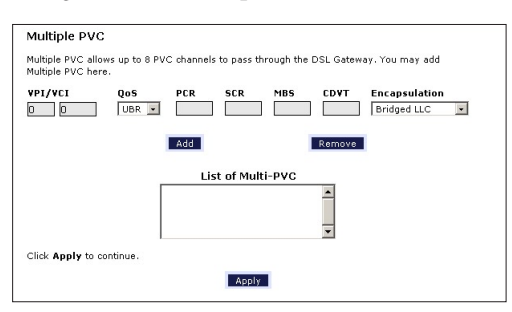

## Web Activity Log

The Web Activity Log provides information about the Web sites each computer on the Modem's network has visited. To access the Web Activity Log, select **Web** Activity Log from the Utilities screen.

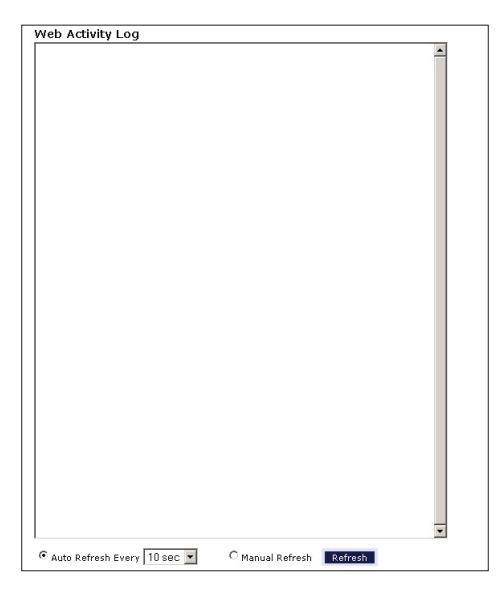

#### Auto Refresh

To set the Web Activity Log screen to automatically refresh at certain intervals, activate the circle next to "Auto Refresh Every" at the bottom of the Web Activity Log screen, then enter a time value (in seconds) in the text box, or click on the down arrow and select a time value from the menu that appears. The Web Activity Log will refresh at the selected interval.

#### **Manual Refresh**

To set the Web Activity Log screen to manually refresh, activate the circle next to "Manual Refresh" at the bottom of the Web Activity Log screen. To refresh the Web Activity Log screen, click **Refresh**.

## System Log

The System Log provides information about the Modem's activity. To access the System Log, select **System Log** from the Utilities screen.

| System Log          |       |       |     |       |                                            |     |
|---------------------|-------|-------|-----|-------|--------------------------------------------|-----|
| iew the most recent | svs   | tem   | act | ivity | log.                                       |     |
|                     | - / - |       |     | , ,   | - 5                                        |     |
| System Log 10       | < -   |       |     |       | Apply                                      |     |
|                     |       |       |     |       |                                            |     |
|                     |       |       |     |       |                                            |     |
| System Log          | -     |       |     |       | Save Log As                                |     |
|                     |       |       |     |       |                                            | 100 |
| (GMT-05:00)20:16:18 | Sun   | 0 ct  | 29  | 2006  | udbond: SENDING ACK to actionted           | -   |
| (GMT-05:00)20:16:18 | Sun   | Oct.  | 29  | 2006  | udhend: sending ACK to 192,168,1,64        |     |
| (GMT-05:00)20:16:18 | Sun   | fict. | 29  | 2006  | udbend: ADD 00:50:fc:4d:90:e2 192 168 1 64 |     |
| 86400 actiontec     |       |       | -   |       |                                            |     |
| (GMT-05:00)20:16:38 | Sun   | 0ct   | 29  | 2006  | udhend: SENDING ACK to actiontee           |     |
| (GMT-05:00)20:16:38 | Sun   | Oct   | 29  | 2006  | udhcpd: sending ACK to 192,168,1,64        |     |
| (GMT-05:00)20:16:38 | Sun   | 0ct   | 29  | 2006  | udhcpd: ADD 00:50:fc:4d:90:e2 192.168.1.64 |     |
| 86400 actiontec     |       |       |     |       |                                            |     |
| (GMT-05:00)20:16:43 | Sun   | Oct   | 29  | 2006  | logic: fw trans guery kp.kev =             |     |
| report all clients0 |       |       |     |       |                                            |     |
| (GMT-05:00)20:16:58 | Sun   | 0ct   | 29  | 2006  | udhcpd: SENDING ACK to actiontec           |     |
| (GMT-05:00)20:16:58 | Sun   | Oct   | 29  | 2006  | udhcpd: sending ACK to 192.168.1.64        |     |
| (GMT-05:00)20:16:58 | Sun   | Oct   | 29  | 2006  | udhcpd: ADD 00:50:fc:4d:90:e2 192.168.1.64 |     |
| 6400 actiontec      |       |       |     |       |                                            |     |
|                     |       |       |     |       |                                            |     |

#### System Log (Size)

Select the size of the system log displayed here. The smaller the size, the shorter the length of the system log saved.

#### Display

View other saved logs by selecting a log from this drop-down list.

#### Apply

Pressing this button saves any changes to the System Log screen and causes the Save and Restart screen to appear.

#### Save Log As

Pressing this button allows the user to save a log as a file.

## **OAM Ping Test**

Selecting **OAM Ping Test** from the Utilities screen generates the "OAM Ping Test" screen, which is used to check whether the Modem is properly connected to the network. Follow the on-screen instructions to perform the test.

| to the Network. This to<br>test, select your "Test                                       | to check w<br>est may tai<br>"Type" fror  | vhether your DSL Gateway is properly connecte<br>ke a few seconds to complete. To perform the<br>m the list and press the Test button. |
|------------------------------------------------------------------------------------------|-------------------------------------------|----------------------------------------------------------------------------------------------------|
| Connection                                                                               | VPI                                       | ACI                                                                                                    |
| Test                                                                                     | 0                                         | 35                                                                                                    |
| Test Town Concert                                                                        |                                           | and the state of the mass of                                                                                                    |
| Test Type F5 End                                                                         | <ul> <li>Test Re</li> <li>Test</li> </ul> | esult: Waiting for Test                                                                                                    |
| Test Type FS End                                                                         | Test Re                                   | esult: Waiting for Test                                                                                                    |
| Test Type F5 End<br>OAM Statistics<br>Near End F4 Loop Back C                            | Test Re     Test                          | esult: Waiting for Test                                                                                                    |
| Test Type F5 End<br>OAM Statistics<br>Near End F4 Loop Back C<br>Near End F5 Loop Back C | Test Re<br>Test                           | esult: Waiting for Test<br>0<br>0                                                                                                    |
| Test Type F5 End<br>OAM Statistics<br>Near End F4 Loop Back C<br>Far End F4 Loop Back Co | Test Re<br>Test                           | esult: Waiting for Test<br>0<br>0<br>0                                                                                                 |

## **Ping Test**

Selecting **Ping Test** from the Utilities screen generates the "Ping Test" screen, which is used to check whether the Modem is properly connected to the Internet. Follow the on-screen instructions to perform the test.

| Ping Test                                                                 |                                                                                                    |
|---------------------------------------------------------------------------|----------------------------------------------------------------------------------------------------|
| This test can<br>to the Interne<br>test, insert th<br>button.             | be used to check whether your DSL Gateway is properly connecte<br>t. This test may take a few seconds to complete. To perform the<br>e URL or IP Address that you would like to ping and click the Test                                                              |
| URL or IP Ad                                                              | dress: 192.168.1.1                                                                                                    |
| Number of P                                                               | ings: 3                                                                                                    |
|                                                                           |                                                                                                    |
|                                                                           |                                                                                                    |
|                                                                           | Test                                                                                                    |
| PING 19                                                                   | Test<br>2.168.1.1 (192.168.1.1); 64 data bytes                                                                                                    |
| PING 19<br>72 byte<br>time=0.                                             | Test 2.168.1.1 (192.168.1.1): 64 data bytes s from 192.168.1.1: icmp_seq=0 ttl=255 Dms                                                                                                    |
| PING 19<br>72 byte<br>time=0.<br>72 byte                                  | Test           2.168.1.1 (192.168.1.1): 64 data bytes           s from 192.168.1.1: icmp_seqr0 ttl=255           Dms           s from 192.168.1.1: icmp_seqr1 ttl=255                                                                                                |
| PING 19<br>72 byte<br>time=0.<br>72 byte<br>time=0.                       | Test         2.168.1.1 (192.168.1.1): 64 data bytes         \$ from 192.168.1.1: icmp_seq=0 ttl=255         Dmd         \$ from 192.166.1.1: icmp_seq=1 ttl=255         Dmd         Dmd                                                                              |
| PING 19<br>72 byte<br>time=0.<br>72 byte<br>time=0.<br>72 byte            | Test         2.168.1.1 (192.168.1.1): 64 data bytes         s from 192.168.1.1: innp_seq=0 ttl=255         Des         s from 192.168.1.1: innp_seq=2 ttl=255         Des         s from 192.168.1.1: innp_seq=2 ttl=255                                             |
| PING 19<br>72 byte<br>time=0.<br>72 byte<br>time=0.<br>72 byte<br>time=0. | Test         2.168.1.1 (192.168.1.1); 64 data bytes         # from 192.168.1.1; icmp_seq=0 ttl=255         ms         from 192.168.1.1; icmp_seq=2 ttl=255         ms                                                                                                |
| PING 19<br>72 byte<br>time=0.<br>72 byte<br>time=0.<br>72 byte<br>time=0. | Test         2.168.1.1 (192.168.1.1): 64 data bytes         \$ from 192.168.1.1: icmp_seq=0 ttl=255         bs         \$ from 192.168.1.1: icmp_seq=2 ttl=255         bs         \$ from 192.168.1.1: icmp_seq=2 ttl=255         ns         168.1.1 ping statistics |

## Reboot

Selecting **Reboot** from the Utilities screen generates the "Reboot" screen. From this screen, the Modem can be rebooted. To do this:

**1.** From the first Reboot screen, click **Reboot**.

| Reboot                    |                                     |
|---------------------------|-------------------------------------|
| To reboot the DSL Gateway | click on the "Reboot" button below. |
|                           | Reboot                              |
|                           |                                     |

2. A confirmation window appears. Click OK.

| Microso | ft Internet Explorer 🛛 🛽 🛽 🔊                     |
|---------|--------------------------------------------------|
| ?       | Are you sure you want to reboot the DSL Gateway? |
|         | OK Cancel                                        |

**3.** The Modem reboots. Read the onscreen information in the screen that appears.

|  | Your DSL Gateway is now being rebooted. Please click on the HOME link on the left column<br>when the POWER LED stops flashing. |  |
|--|----------------------------------------------------------------------------------------------------|--|
|--|----------------------------------------------------------------------------------------------------|--|

When the Modem's Power light stops flashing, the Modem has rebooted.

# Troubleshooting

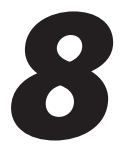

This chapter contains a list of problems that may be encountered while using the Modem, and techniques to try and overcome the problem. Note that these techniques may not solve the problem. This chapter also include a list of frequently asked questions.

## Troubleshooting

#### LAN Connection Failure

- Ensure the Modem is properly installed, the LAN connections are correct, and the power is on.
- Confirm the computer and Modem are on the same network segment. If unsure, let the computer get the IP address automatically by initiating the DHCP function (see "DHCP Server" in chapter 3), then verify the computer is using an IP address within the default range (192.168.1.64 through 198.168.1.254). If the computer is not using an IP address within the range, it will not connect to the Modem.
- Ensure the Subnet Mask address is set to 255.255.255.0 by clicking **Status** in the "Main Menu" screen.

#### Cannot Connect to the Internet

- Ensure both ends of the power cord and all network cables are properly connected.
- Ensure the Subnet Mask address is set to 255.255.255.0 by clicking **Status** in the "Main Menu" screen.
- Verify the Modem's settings are the same as the computer by clicking **Status** in the "Main Menu" screen.

• If running Windows 98 SE or Me, check the computer's TCP/IP settings. Select **Start, Run**, enter

#### winipcfg

in the "Open" text box, then press **OK**. The "IP Configuration" window appears. Ensure the text box at the top of the window contains the name of the Ethernet adapter installed in the computer. If not, click on the down arrow next to the text box. When the list appears, click on the proper Ethernet adapter. In the fields below, the Ethernet adapter's various addresses appear. There should be an entry for IP address, Subnet Mask, and Default Gateway. Additionally, the "IP Address" entry should be on the 192.168.1.x network (with "x" defining a range from 64 though 254).

If the Ethernet adapter is showing an incorrect IP address, click **Release**, which sets all values back to 0 (zero). Then, click **Renew** (this process may take a few seconds). The renewed IP address should be on the 192.168.1.x network. If an error occurs, or the IP address renews with an address outside the 192.168.1.x network, contact the ISP immediately.

• If running Windows 98 SE, Me, 2000, or XP, check the computer's TCP/ IP settings. Select **Start**, **Run**, enter

#### CMD

in the "Open" text box, then press **OK**. A "DOS" window appears, with a blinking cursor (prompt). Enter

#### ipconfig

at the cursor, then press Enter on the keyboard.

The IP address of the Ethernet adapter should appear in the DOS window. Ensure the IP address in the 192.168.1.x network (with "x" defining a range from 64 though 254).

If the Ethernet adapter is showing an incorrect IP address, enter

#### ipconfig /release

at the cursor, then press **Enter** on the keyboard, which sets all values back to 0 (zero). Next, enter

#### ipconfig /renew

at the cursor, then press **Enter** on the keyboard (this process may take a few seconds). The renewed IP address should be on the 192.168.1.x network. If an error occurs, or the IP address renews with an address outside the 192.168.1.x network, contact the ISP immediately

- Ensure the browser is not set to "Never dial a connection" and there are no previous LAN settings.
  To check this, go to Start, Settings, Control Panel. In the Control Panel, double-click Internet Options. When the "Internet Properties" window appears, ensure that the "Never dial a connection" option is not activated, then click LAN Settings. When the "Local Area Network (LAN) Settings" window appears, ensure that no settings are activated. If there are settings
- Shutdown and restart the computer. After the computer restarts, unplug the power cord from the Modem and plug it back in. When the lights glow solid green, try accessing the Internet.

#### Time out error occurs when entering a URL or IP Address

- Verify all the computers are working properly.
- Ensure the IP settings are correct.

activated, deactivate them.

- · Ensure the Modem is on and connected properly.
- Verify the Modem's settings are the same as the computer by clicking **Status** in the "Main Menu" screen.
- Check the cable/DSL modem by attempting to connect to the Internet.

### **Frequently Asked Questions**

This section includes a list of questions concerning the Modem, and answers to those questions.

#### General

## I have run out of Ethernet ports on my Modem. How do I add more computers?

Plugging in an Ethernet hub or switch expands the number of ports on the Modem. Run a standard Ethernet cable from the "Uplink" port of the new hub or switch to an Ethernet port on the Modem.

#### Which protocols does the Modem support?

The internal LAN connections support multiple protocols (e.g. TCP/IP, NetBEUI, and IPX/SPX). The External WAN connection supports only TCP/IP.

#### Which connection speeds does the Modem support?

The LAN connections on the Modem support 10/100 Mbps. The WAN connection supports 8 Mbps, because of the physical restrictions placed on broadband connections.

#### Will my Xbox work with the Modem?

Yes, the Modem is compatible with the Xbox. You need to set a static IP on the Xbox in the Xbox live network settings, and forward ports 3074 (both UDP and TCP), 53 (both UDP and TCP), and 88 (UDP) if you run into DSL resolution errors.

#### Is the Modem flash-upgradeable? How do I do it?

Yes, the firmware is upgradeable. You can find a link to the firmware site under "Utilities" in the Web-based configurator.

#### Does the Modem function as a DSL modem?

Yes, the Modem has a built-in DSL Modem.

#### Network

## I use my laptop at work and at home. Is there something special I need to do to make it work in both places?

Yes. Reconfigure your network setting (Workgroup, Domain, Password, User name, IP addressing or any other specific settings used by your company). You may also use third party software like NetSwitcher to automatically switch between different configurations.

#### What is the valid IP range I can use for my home network?

The valid IP range for the Modem is 192.168.1.64 to 192.168.1.254 by default.

#### How do I find out what IP address my computer is using?

Windows 95, 98, 98SE, and Me - Select **Start**, **Run**, and type "winipcfg." Press **Enter**. When the "Winipcfg" window appears, ensure your network device is selected.

Windows NT, 2000, and XP - Select **Start**, **Run** and type "cmd." Press **Enter**. When the command screen appears, type "ipconfig" and press **Enter**.

## *I used DHCP to configure my network. Do I need to restart my computer to refresh my IP address?*

No. Follow these steps to refresh your IP address:

Windows 95, 98, 98SE, and Me - Select **Start**, **Run**, type "winipcfg," and press **Enter**. Ensure the Ethernet adapter is selected in the device box. Press the **Release\_all** button, then press the **Renew\_all** button.

Windows NT 4.0 and 2000 - Select **Start**, **Run**, type "cmd," and press **Enter**. At the DOS prompt, type "ipconfig /release," then type "ipconfig /renew."

Windows XP - Unplug the Ethernet cable and plug it back in.

#### Can I run an application located on another computer over the network?

Yes, if the application is designed to run over a network.

#### Can I play games between computers on my network, or on the Internet?

Yes, if the games were designed for multi-player or LAN play. For specific information about whether a game is capable of Internet or LAN play, refer to the game documentation. Some games require ports to be forwarded to host or join games over the Internet.

## *I have an FTP or Web server on my network. How can I make it available to users on the Internet?*

For a Web server, enable port forwarding for port 8088 to the IP address of the server and set up the Web server to receive on that port, as well. (Configuring the server to use a static IP address is recommended.)

For an FTP server, enable port forwarding for port 21 to the IP address of the server. (Configuring the server to use a static IP address is recommended.)

#### Connections

#### How many computers can be connected through the Modem?

The Modem is capable of 254 connections, but it is recommended to have no more than 45 connections. As you increase the number of connections, you decrease the available speed for each computer.

#### Security

#### What is the default username for the Modem?

The default username for the router is "admin" and the default password is "password" (all lower case, no quotation marks). To activate the password to protect the Modem, change the default password. Remote management will not be available on the Modem until the default password is changed.

#### Does the Modem function as a firewall?

Yes. The Modem provides its security through the use of NAT firewall, which acts as a physical barrier between your network and the Internet.

#### What is NAT and how does it protect my network?

NAT (Network Address Translation) is a type of security that masks the private IP addresses of the computers on your network with a single public IP address. With NAT, the private IP address of the computers on your network is never transmitted over the Internet.

#### Which Virtual Private Networking (VPN) protocols are supported?

The Modem supports pass-through for PPTP, L2TP, and IPSec. The VPN passthrough is enabled by default and does not require any additional configuration.

# Reference

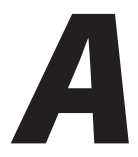

This appendix contains information about various topics, including accessing information about your Windows computer.

## **Locating Computer Information**

The following procedure is valid for Windows 98 SE, Me, NT 4.0, 2000 and XP.

- 1. From the desktop, right-click on My Computer.
- 2. Select Properties from the menu that appears.
- **3.** When the "System Properties" window appears, select **General**. The version of the operating system, processor type, and amount of RAM installed in the computer are listed here.
- 4. Close the System Properties window.
- 5. From the desktop, double-click on My Computer.
- **6.** Right-click the icon representing your hard disk. For example: Local Disk (C:). Some computers have multiple hard disks.
- 7. From the menu that appears, select Properties.
- 8. When the window appears, select General.
- 9. The Free space value is the available space on the hard disk.
- **10.** Close all windows.

## **Locating Windows Operating System Files**

If the operating system files reside on the hard drive of the computer, follow the instructions below to locate them. If the files are not on the hard drive, they must be loaded from the installation disks.

#### Windows 98 SE

- **1.** From the desktop, click **Start**.
- 2. When the menu appears, select Find, then Files or Folders.
- 3. When the "Find: All Files" window appears, select Name & Location.
- **4.** In the "Named" text box, enter:

\*.cab

- **5.** Click the **down arrow** next to the "Look In" text box and select **My Computer** from the list that appears.
- 6. Click Find Now.
- **7.** When the search is complete, note the directory path that appears most often in the "In Folder" column. For example: C:\WINDOWS \SYSTEM.
- **8.** The Windows operating system files are located in this directory. Write down the directory path for future reference.
- **9.** Close the Find: All Files window.

#### Windows Me, 2000

- **1.** From the desktop, click **Start**.
- 2. Select Search, then For Files and Folders.
- **3a.** *Windows Me*: The "Search Results" window appears. In the "Search for files or folders named" text box, enter:

\*.cab

**3b.** *Windows 2000*: The "Search Results" window appears. In the "Search for files or folders named" text box, enter:

i386

- **4.** Click the **down arrow** next to the "Look in" text box and select **My Computer** from the list that appears.
- 5. Click Search Now.
- **6a.** *Windows Me*: When the search is complete, note the directory path that appears most often in the "In Folder" column. For example: C:\WINDOWS \OPTIONS\INSTALL.
- **6b.** *Windows 2000*: When the search is complete, note the directory path that appears most often in the "In Folder" column. For example: C:\WINNT \Driver Cache.
- **7.** The Windows operating system files are located in this directory. Write down the directory path for future reference.
- **8.** Close the Search Results window.

#### Windows NT 4.0

- **1.** From the desktop, click **Start**.
- 2. When the menu appears, select Find, then Files or Folders.
- 3. When the "Find: All Files" window appears, select Name & Location.
- 4. In the "Named" text box, enter: i386
- **5.** Click the **down arrow** next to the "Look In" text box and select **My Computer** from the list that appears.
- 6. Click Find Now.
- **7.** When the search is complete, note the directory path that appears most often in the "In Folder" column. For example: C:\.
- **8.** The Windows operating system files are located in this directory. Write down the directory path (followed by "i386") for future reference.
- **9.** Close the Find: All Files window.

#### Windows XP

- **1.** From the desktop, click **Start**.
- 2. Select Search, then For Files and Folders.
- **3.** The "Search Results" window appears. In the panel at left titled "What do you want to search for?", click **All files and folders**.
- **4.** Another panel, titled "Search by any or all of the criteria below" appears. In the "Look in" text box, click the **down arrow** and select **My Computer** from the menu that appears.
- In the "All or part of the file name" text box, enter: i386
- 6. Click Search.
- **7.** When the search is complete, note the directory path that appears most often in the "In Folder" column. For example: C:\WINDOWS \Driver Cache\.
- **8.** The Windows operating system files are located in this directory. Write down the directory path (followed by "\i386") for future reference.
- **9.** Close the Search Results window.

# Switching to Static IP on the Computer

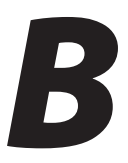

To communicate with the Modem from a computer on the network (to access the Web Configuration screens, for example), the user may have to switch the IP address settings from DHCP-enabled to static IP, so that the computer and the Modem are on the same subnet.

To set up static IP on a computer, select the operating system and follow the instructions.

**Note:** The following procedures are based on the Modem's factory default IP address. If the Modem's IP address has been changed, enter the new IP address when instructed to enter an IP address.

#### Windows 98 SE

- 1. From the desktop, click **Start** in the lower left corner.
- **2.** From the menu that appears, select **Settings**.

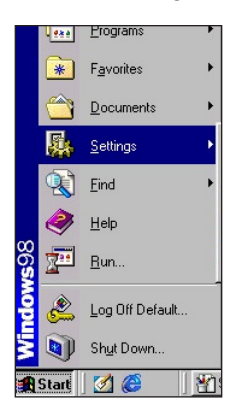
**3.** Another menu appears. Select **Control Panel**.

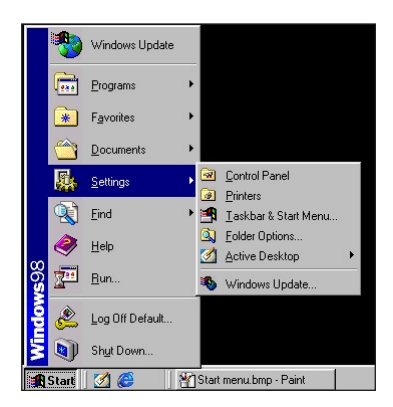

4. When the "Control Panel" window appears, double-click Network.

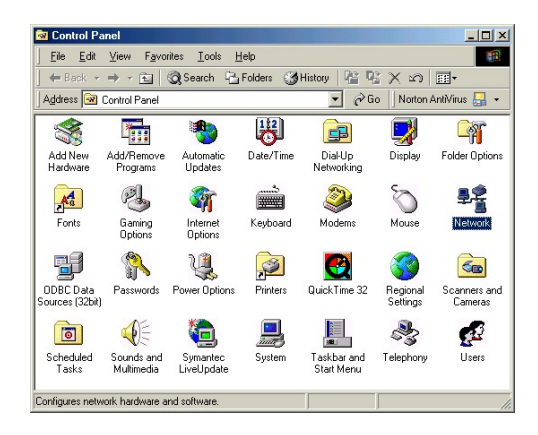

**5.** The "Network" window appears. In the "The following network components are installed" list box, locate and double-click **TCP/IP**.

| tiguration Identification Access Control the following getwork components are installed: Client for NetWare Networks Client for NetWare Networks Client for NetWare Networks Client for NetWare Properties TRAYSPK-compatible Protocol CLIPT Add                                                                                                    | nk 🔄 🔤 🖌 🔤 🔤                                                                         |
|----------------------------------------------------------------------------------------------------|--------------------------------------------------------------------------------------|
| he following getwork components are installed:  Client for Microsoft Networks Client for Networks Client for Network Diablu pAdapter DiAUD pAdapter DiAVSPX-compable Protocol  CLP/IP  Add Rgmove Pgoperties Timay Network Logon: Client for NetWare Networks Elie and Print Sharing Description Description Cp/IP is the protocol you use to connect to the Internet and wide-area networks. | iguration Identification Access Control                                              |
| Client for Microsoft Networks Client for Networks Client for Networks Client for Networks Pielup Adapter FIEVSEN-compatible Protocol Client for Network Logon: Client for NetWare Networks Elie and Print Sharing. Description TCP/IP is the protocol you use to connect to the Internet and wide-area networks.                                                                              | e following network components are installed:                                        |
| Client for NetWare Networks Microsoft Family Logon Dial-Up Adapter ProvsPX-compatible Protocol CLIENT for NetWare Networks Elie and Print Sharing Description TCP/IP Description TCP/IP                                                                                                    | Client for Microsoft Networks                                                        |
| Microsoft Family Logon Dial-Up Adapter Dial-Up Adapter Add Remove Properties rimary Network_Logon: Client for NetWare Networks Ele and Print Sharing Description TCP/IP is the protocol you use to connect to the Internet and wide-area networks.                                                                                                    | Client for NetWare Networks                                                          |
| Bielic pAdapter     IRVSSR-compatible Protocol     TCP/IP     Add Remove Properties     TCP/IP     Ele and Print Sharing     Description     TCP/IP is the protocol you use to connect to the Intermet and wide-area networks.                                                                                                    | Microsoft Family Logon                                                               |
|                                                                                                    | Dial-Up Adapter                                                                      |
| CTEP/IP      Add Remove Properties                                                                                                    | IPX/SPX-compatible Protocol                                                          |
| Add Rgmove Properties  Trimary Network Logon:  Client for NetWare Networks  Ele and Print Sharing  Description  Tcp/R is the protocol you use to connect to the Internet and wide-area networks.                                                                                                    | ГТСРИР                                                                               |
| Add Remove Properties                                                                                                    |                                                                                      |
| timary Network_Logon:<br>Client for NetWare Networks                                                                                                    | Add Remove Properties                                                                |
| Ele and Print Sharing  Ele and Print Sharing  Description  TCP/IP is the protocol you use to connect to the Internet and wide-area networks.                                                                                                    | in su Naturik Lanen                                                                  |
| Ele and Print Sharing<br>Description<br>TCP/IP is the protocol you use to connect to the Internet and<br>wide-area networks.                                                                                                    | lient for NetWork Logon.                                                             |
| Ele and Print Sharing<br>Description<br>TCP/IP is the protocol you use to connect to the Internet and<br>wide-area networks.                                                                                                    |                                                                                      |
| Description<br>TCP/IP is the protocol you use to connect to the Internet and<br>wide-area networks.                                                                                                    | File and Print Sharing                                                               |
| Description<br>TCP/IP is the protocol you use to connect to the Internet and<br>wide-area networks.                                                                                                    |                                                                                      |
| LE-7/P is the protocol you use to connect to the internet and<br>wide-area networks.                                                                                                    | Description                                                                          |
|                                                                                                    | I UP/IP is the protocol you use to connect to the Internet and<br>wide-area networks |
|                                                                                                    |                                                                                      |
|                                                                                                    |                                                                                      |
|                                                                                                    |                                                                                      |
| OK Cance                                                                                                    | OK Cance                                                                             |

6. The "TCP/IP Properties" window appears. Click IP Address.

| Bindings                                                                         | Adv                                           | anced                                           | N                                          | etBIOS                              |
|----------------------------------------------------------------------------------|-----------------------------------------------|-------------------------------------------------|--------------------------------------------|-------------------------------------|
| DNS Configuration                                                                | Gateway                                       | WINS Cor                                        | figuration                                 | IP Address                          |
| An IP address can<br>If your network do<br>your network admi<br>the space below. | n be automa<br>es not autor<br>inistrator for | tically assign<br>natically assi<br>an address, | ed to this c<br>gn IP addri<br>and then ty | omputer.<br>esses, ask<br>vpe it in |
| C <u>O</u> btain an IP                                                           | address au                                    | tomatically                                     |                                            |                                     |
| Specify an IF                                                                    | <sup>o</sup> address:                         |                                                 |                                            |                                     |
| IP Address:                                                                      | 192                                           | .168.1                                          | . 64                                       |                                     |
| S <u>u</u> bnet Mas                                                              | sk: <b>255</b>                                | . 255 . 25                                      | 5.0                                        |                                     |
|                                                                                  |                                               |                                                 |                                            |                                     |
|                                                                                  |                                               |                                                 |                                            |                                     |
|                                                                                  |                                               |                                                 |                                            |                                     |

- **7.** In the "IP Address" tab, make sure the the circle next to "Specify an IP Address" is selected. When active, a black dot appears in the circle. If the circle already contains a black dot, leave it alone.
- 8. Enter the following numbers in the "IP Address" text box: 192.168.1.64

Do not include the periods; they are automatically entered.

**9.** Enter the following numbers in the "Subnet mask" text box: 255.255.255.0

Do not include the periods; they are automatically entered.

**10.** Select **Gateway**, and, in the "New gateway" text box, enter **192.168.1.1** 

| CP/IP Properties                                                                                         |                                                       |                                   |                        | ? ×                   |
|----------------------------------------------------------------------------------------------------|-------------------------------------------------------|-----------------------------------|------------------------|-----------------------|
| Bindings                                                                                                 | Adv                                                   | anced                             | N                      | etBIOS                |
| DNS Configuration                                                                                        | Gateway                                               | WINS Confi                        | guration               | IP Address            |
| The first gateway in<br>The address order<br>machines are used<br><u>New gateway:</u><br><b>192.168.</b> | n the Installe<br>in the list wi<br>1.<br>1. 1<br>ys: | ed Gateway lis<br>Il be the order | st will be<br>in which | the default.<br>these |
|                                                                                                    |                                                       | Remo                              | /E                     |                       |
|                                                                                                    |                                                       | OK                                |                        | Cancel                |

- **11.** If applicable, select "DNS Configuration." Click "Enable DNS" and enter the DNS servers needed.
- **12.** Click **OK**. The TCP/IP Properties window disappears.
- 13. In the Network window, click OK. The Network window disappears.
- **14.** The "System Settings Change" window appears, asking whether the computer should be restarted. Click **Yes**.

| System 9 | Settings Change 🛛 🕅                                                                                                   |
|----------|----------------------------------------------------------------------------------------------------|
| ?        | You must restart your computer before the new settings will take effect.<br>Do you want to restart your computer now? |
|          | <u>Yes</u> <u>N</u> o                                                                                                 |

The computer restarts. It is now set up with a static IP address, allowing the user to access the Modem's Web Configuration Utilities (Advanced Setup, Utilities, etc.).

# Windows Me

- **1.** From the desktop, click **Start** in the lower left corner.
- **2.** From the menu that appears, select **Settings**.

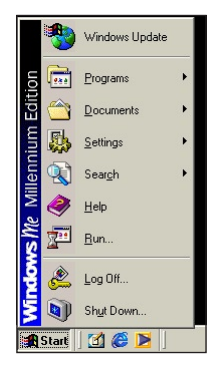

3. Another menu appears. Select Control Panel.

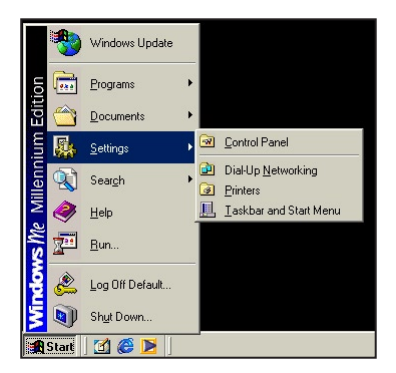

4. When the "Control Panel" window appears, double-click Network.

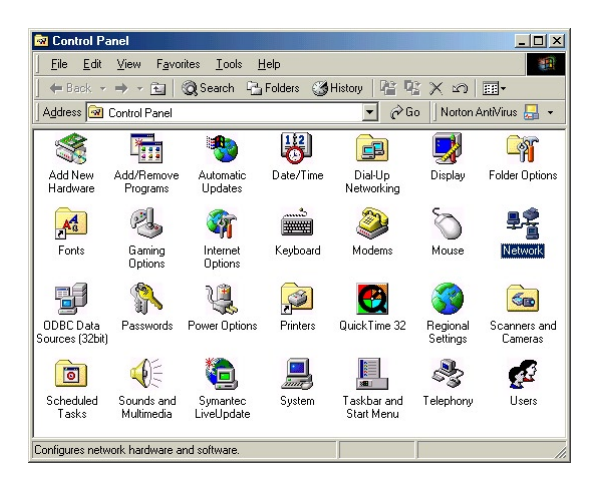

**5.** The "Network" window appears. In the "The following network components are installed" list box, locate and double-click **TCP/IP**.

| Identification       Access Control         Ihe following getwork: components are installed         IPX/SPX-compatible Protocol > Dial-Up Adapter         IPX/SPX-compatible Protocol > Dial-Up Adapter         IPX/SPX-compatible Protocol > Dial-Up Adapter         IPX/SPX-compatible Protocol > Dial-Up Adapter         IPX/SPX-compatible Protocol > Realter RTL8139(A) P         IPX/SPX-compatible Protocol > Realter RTL8139(A) P         IPX/SPX-compatible Protocol > Realter RTL8139(A) P         IPX/SPX-compatible Protocol > Realter RTL8139(A) P         IPX/SPX-compatible Protocol > Realter RTL8139(A) P         IPX/SPX-compatible Protocol > Realter RTL8139(A) P         IPX/SPX-compatible Protocol > Realter RTL8139(A) P         IPX/SPX-compatible Protocol > Realter RTL8139(A) P         IPX/SPX-compatible Protocol > Realter RTL8139(A) P         IPX/SPX-compatible Protocol > P         IPX/SPX-compatible Protocol > P         IPX/SPX-compatible Protocol > P         IPX/SPX-compatible Protocol > P         IPX/SPX-compatible Protocol > P         IPX/SPX-compatible Protocol > P         IPX/SPX-compatible Protocol > P         IPX/SPX-compatible Protocol > P         IPX/SPX-compatible P         IPX/SPX-compatible Protocol > P         IPX/SPX-compatible P         IPX/SPX-compatible P         IPX/SPX-co                                                                                                    |            |
|----------------------------------------------------------------------------------------------------|------------|
| he following getwork components are installed  FIRVSPX-compatible Protocol > Dial-Up Adapter  FIRVSPX-compatible Protocol > Dial-Up Adapter  FIRVSPX-compatible Protocol > Realter, RTL8138(A) P  TCP/IP >> Dial-Up Adapter  Add                                                                                                    |            |
| he following getwork components are installed<br>iPK/SPK-compabile Protocol > Dial-Up Adapter<br>■ IPK/SPK-compabile Protocol > Dial-Up Adapter<br>■ IPK/SPK-compabile Protocol > Realtek RTL813(A) P<br>■ TCP/IP > Dial-Up Adapter<br>■ CP/IP > Dial-Up Adapter<br>■ CP/IP > Dial-Up Adapter<br>■ CP/IP > Dial-Up Adapter<br>■ CP/IP = Dial-Up Adapter<br>■ CP/IP = Dial- |            |
| "IPX/SPX-compabile Protocol > Dial-Up Adapter     "IPX/SPX-compabile Protocol > UE100TX-Rat Elver     "IPX/SPX-compabile Protocol > Realter, RTL8139(A) P     "TEP/IP > Creatings     "TEP/IP > Creatings     TEP/IP > Dial-Up Adapter                                                                                                    |            |
| IPX/SPX-compatible Protocol > LNE1001X Fast Ethers           IPX/SPX-compatible Protocol > Realtek RTL813(A) P           IPX/SPX-contrability           IPX/SPX-compatible Protocol > Realtek RTL813(A) P           IPX/SPX-compatible Protocol > Realtek RTL813(A) P           IPX/SPX-compatible Protocol > Realtek RTL813(A) P           IPX/SPX-compatible Protocol > Realtek RTL813(A) P           IPX/SPX-compatible Protocol > Realtek RTL813(A) P           Add         Remove           Add         Remove           Properties           Yimary Network Logon:           Client for NetWare Networks           Elle and Print Sharing           Description           TCP/IP is the protocol you use to connect to the Internet wide-area networks.                                                                                                    | -          |
|                                                                                                    | net        |
|                                                                                                    | CI         |
|                                                                                                    |            |
| Add Rgmove Ptopertie                                                                                                    | . <u>-</u> |
| Add Remove Ptopertie:                                                                                                    | •          |
| Add Remove Ptopertie                                                                                                    |            |
| Primary Network Logon:<br>Client for NetWare Networks<br>Elle and Print Sharing<br>Description<br>TCP/IP is the protocol you use to connect to the Internet -<br>wide-area networks.                                                                                                    | s          |
| Client for NetWare Networks<br><u>E</u> le and Print Sharing.<br>Description<br>TCP/IP is the protocol you use to connect to the Internet -<br>wide-area networks.                                                                                                    |            |
| Eile and Print Sharing<br>Description<br>TCP/IP is the protocol you use to connect to the Internet<br>wide-area networks.                                                                                                    | -          |
| Ele and Print Sharing Description TCP/IP is the protocol you use to connect to the Internet  wide-area networks.                                                                                                    |            |
| Description<br>TCP/IP is the protocol you use to connect to the Internet -<br>wide-area networks.                                                                                                    |            |
| TCP/IP is the protocol you use to connect to the Internet<br>wide-area networks.                                                                                                    |            |
| wide-area networks.                                                                                                    | and        |
|                                                                                                    |            |
|                                                                                                    |            |
|                                                                                                    |            |
|                                                                                                    |            |
| ОК С                                                                                                    | ance       |

6. The "TCP/IP Properties" window appears. Click **IP Address**.

|                                                                                  | 1                                           |                                                    | 1                                       |                                     |
|----------------------------------------------------------------------------------|---------------------------------------------|----------------------------------------------------|-----------------------------------------|-------------------------------------|
| Bindings                                                                         | Adv                                         | anced                                              |                                         | BIBIUS                              |
| DNS Configuration                                                                | Gateway                                     | WINS Conf                                          | iguration                               | IP Address                          |
| An IP address car<br>If your network do<br>your network admi<br>the space below. | be automal<br>es not autor<br>nistrator for | ically assigne<br>natically assig<br>an address, a | d to this c<br>n IP addre<br>nd then ty | omputer.<br>esses, ask<br>ipe it in |
| ◯ <u>O</u> btain an IP                                                           | address au                                  | omatically                                         |                                         |                                     |
| Specify an IF                                                                    | o address:                                  |                                                    |                                         |                                     |
| IP Address:                                                                      | 192                                         | .168.1                                             | . 64                                    |                                     |
| S <u>u</u> bnet Mas                                                              | k: 255                                      | . 255 . 255                                        | i. 0                                    |                                     |
|                                                                                  |                                             |                                                    |                                         |                                     |
|                                                                                  |                                             |                                                    |                                         |                                     |
|                                                                                  |                                             |                                                    |                                         |                                     |

- **7.** In the "IP Address" tab, make sure the the circle next to "Specify an IP Address" is selected. When active, a black dot appears in the circle. If the circle already contains a black dot, leave it alone.
- 8. Enter the following numbers in the "IP Address" text box: 192.168.1.64Do not include the periods; they are automatically entered.
- **9.** Enter the following numbers in the "Subnet mask" text box: 255.255.0

Do not include the periods; they are automatically entered.

**10.** Select **Gateway**, and, in the "New gateway" text box, enter **192.168.1.1** 

| Bindings Gar<br>NS Configuration Gar<br>The first gateway in the<br>the address order in th<br>machines are used. | Adv<br>teway<br>e Installe<br>ie list wi | vanced<br>WINS Co<br>ed Gateway<br>Il be the ord | nfiguration<br>list will be<br>ler in whic | NetBIOS<br>n   IP Address<br>e the default.<br>ch these |
|----------------------------------------------------------------------------------------------------|------------------------------------------|--------------------------------------------------|--------------------------------------------|---------------------------------------------------------|
| The first gateway in the<br>The address order in th<br>machines are used.<br><u>N</u> ew gateway:                 | e Installe<br>ie list wi                 | ed Gateway<br>ill be the orc                     | list will b<br>ler in whic                 | e the default.<br>Sh these                              |
| <u>N</u> ew gateway:                                                                                              |                                          |                                                  |                                            |                                                         |
| 192.168.1                                                                                                    | . 1                                      | ] <u>A</u>                                       | bb                                         |                                                         |
| _Installeu gateways. —                                                                                            |                                          | Berr                                             | iove                                       |                                                         |
|                                                                                                    |                                          |                                                  |                                            |                                                         |

- **11.** If applicable, select "DNS Configuration." Click "Enable DNS" and enter the DNS servers needed.
- 12. Click OK. The TCP/IP Properties window disappears.
- **13.** If there is a check in the box next to "Detect connection to network media," click on it to uncheck the box.
- 14. In the Network window, click OK. The Network window disappears.
- **15.** The "System Settings Change" window appears, asking whether the computer should be restarted. Click **Yes**.

| System S | Settings Change                                                                                                    |
|----------|----------------------------------------------------------------------------------------------------|
| ?        | You must restart your computer before the new settings will take effect.<br>Do you want to restart your computer now? |

The computer restarts. It is now set up with a static IP address, allowing the user to access the Modem's Web Configuration Utilities (Advanced Setup, Utilities, etc.).

# Windows 2000

- **1.** From the desktop, click **Start** in the lower left corner.
- **2.** From the menu that appears, select **Settings**.

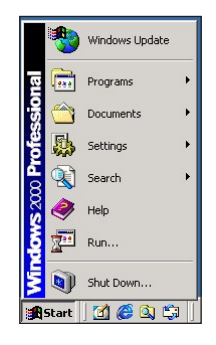

3. Another menu appears. Select Control Panel.

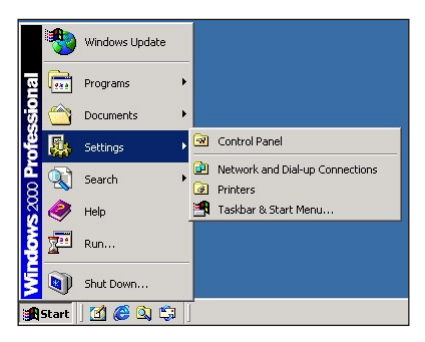

**4.** When the "Control Panel" window appears, double-click **Network and Dial-up Connections**.

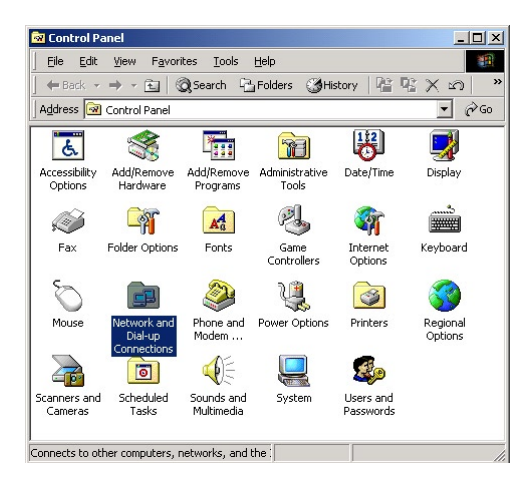

**5.** In the "Network and Dial-up Connections" window, double-click **Local Area Connection**. A number may be displayed after the Local Area Connection. If there is more than one Local Area Connection listed, locate the one that corresponds to the network card installed in the computer by finding the name of the network card in the "Device Name" column.

| 📴 Network and Dial-up Cor | nnections         |                 | _ 🗆 ×                  |
|---------------------------|-------------------|-----------------|------------------------|
| Eile Edit View Favori     | tes <u>T</u> ools | Advanced H      | elp 🔞                  |
| 🚽 🖶 Back 🔹 🔿 👻 🔛 🚳        | Search (          | 🗄 Folders 🛛 🛞 H | fistory 📔 😤 🗙 🕥 🛛 👋    |
| Address 📄 Network and Dia | al-up Connec      | tions           | ▼ 🖓 Go                 |
| Name 🔺                    | Туре              | Status          | Device Name            |
| Make New Connection       | LAN               | Enabled         | Realtek RTL8139(A) PCI |
| A 2 object(s)             |                   |                 |                        |

**6.** The "Local Area Connection Status" window appears. Select **General**, then click **Properties**.

| l Area Connecti | on 2 Status         |
|-----------------|---------------------|
| eneral          |                     |
| Connection      |                     |
| Status:         | Connected           |
| Duration:       | 00:06:48            |
| Speed:          | 100.0 Mbps          |
| Activity        | Sent — 🕮 — Received |
| Packets:        | 65   0              |
| Properties      | Disable             |
|                 | <u>C</u> los        |

- 7. The "Local Area Connection Properties" window appears. Click General.
- **8.** In the "Components checked are used by this connection" list box, doubleclick **Internet Protocol** (TCP/IP).

| Connect using:                                                                                                    | 39(A) PCI Fast Etherne                                                                                                    | t Adapter                                            |
|----------------------------------------------------------------------------------------------------|----------------------------------------------------------------------------------------------------|------------------------------------------------------|
| Components checked                                                                                                    | are used but his conn                                                                                                    | <u>C</u> onfigure                                    |
| 🛛 🗹 📇 Client for Micr                                                                                                    | OSOIT INERWORKS                                                                                                    |                                                      |
| Client for Micr                                                                                                    | osoft Networks<br>er Sharing for Microsoft<br>col (TCP/IP)                                                                                       | Networks<br>Properties                               |
| Sclient for Micr     Sclient for Micr     Sclient for Micr     Internet Proto     Install     Description                                                            | osoft Networks<br>er Sharing for Microsoft<br>col (TCP/IP)                                                                                       | Networks PIoperties                                  |
| Cleret for Micr<br>File and Printe<br>File and Printe<br>Internet Proto<br>Install<br>Description<br>Transmission Contr<br>wide area network<br>across diverse inter | es Sharing for Microsoft<br>es Sharing for Microsoft<br>Uninstall<br>of Protocol/Internet Prot<br>protocol Hat provides<br>reconnected networks. | Networks Properties tocol. The default communication |

**9.** The "Internet Protocol (TCP/IP) Properties" window appears.

| e appropriate IP settings. | eed to ask your network administrator for |
|----------------------------|-------------------------------------------|
| Obtain an IP address auto  | matically                                 |
| Use the following IP addre | \$\$:                                     |
| <u>I</u> P address:        | 192.168.1.64                              |
| S <u>u</u> bnet mask:      | 255 . 255 . 255 . 0                       |
| <u>D</u> efault gateway:   | 192.168.1.1                               |
| Obtain DNS server addres   | is automatically                          |
| Use the following DNS ser  | ver addresses:                            |
| Preferred DNS server:      | · · · ·                                   |
| Alternate DNS server:      |                                           |

- **10.** In the "General" tab, make sure the the circle next to "Use the following IP Address" is selected. When active, a black dot appears in the circle. If the circle already contains a black dot, leave it alone.
- Enter the following numbers in the "IP Address" text box:
   192.168.1.64

Do not include the periods; they are automatically entered.

Enter the following numbers in the "Subnet mask" text box:
 255.255.255.0

Do not include the periods; they are automatically entered.

- 13. Enter the following numbers in the "Default gateway" text box: 192.168.1.1Do not include the periods; they are automatically entered.
- **14.** Enter the preferred DNS server IP address in the appropriate text box.
- 15. Click OK. The "Internet Protocol (TCP/IP) Properties" window disappears.
- **16.** In the "Local Area Connection Properties" window, click **OK**. The Local Area Connection Properties window disappears.
- 17. Click Close in the Local Area Connection Status window. The window disappears.

**18.** Close the Network and Dial-up Connections window by clicking on the "**x**" button at the upper right corner of the window.

The computer restarts. It is now set up with a static IP address, allowing the user to access the Modem's Web Configuration Utilities (Advanced Setup, Utilities, etc.).

## Windows XP

- 1. From the desktop, click **Start** button in the lower left corner.
- 2. From the menu that appears, select Control Panel.

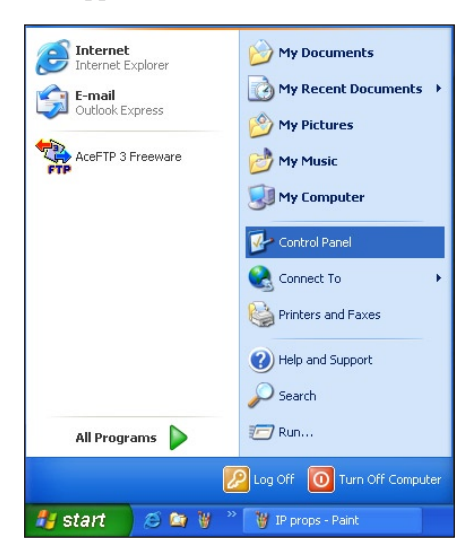

**3.** When the "Control Panel" window appears, double-click **Network Connections**.

| 🕞 Control P                 | anel           |                          |                           |                    |                          |                       |                          |                         |                     |        |
|-----------------------------|----------------|--------------------------|---------------------------|--------------------|--------------------------|-----------------------|--------------------------|-------------------------|---------------------|--------|
| Eile Edit (                 | View Favorites | <u>T</u> ools <u>H</u> e | qle                       |                    |                          |                       |                          |                         |                     |        |
| G Back -                    | 🕤 · 🍺          | Searc                    | h 🜔 Folders               |                    | ×ø                       | •                     |                          |                         |                     |        |
| Address 🔂 🕻                 | iontrol Panel  |                          |                           |                    |                          |                       |                          |                         |                     | 🖌 🄁 Go |
| Ġ,                          | 2              | õ                        | -                         | P                  | 1                        | I                     | d                        | and a                   | ø                   |        |
| Accessibility<br>Options    | Add Hardware   | Add or<br>Remov          | Administrative<br>Tools   | Date and Time      | Display                  | Folder Options        | Fonts                    | Game<br>Controllers     | Internet<br>Options |        |
| <u></u>                     | 1              | C                        |                           |                    | ٩٩                       |                       |                          | 3                       | 1                   |        |
| Java Plug-in                | Keyboard       | Mouse                    | Network<br>Connections    | Phone and<br>Modem | Power Options            | Printers and<br>Faxes | Regional and<br>Language | Scanners and<br>Cameras | Scheduled<br>Tasks  |        |
| O,                          | 2              | 3                        |                           | <u> </u>           |                          |                       |                          |                         |                     |        |
| Sounds and<br>Audio Devices | Speech         | System                   | Taskbar and<br>Start Menu | User Accounts      | Wireless LAN<br>Settings |                       |                          |                         |                     |        |
|                             |                |                          |                           |                    |                          |                       |                          |                         |                     |        |
|                             |                |                          |                           |                    |                          |                       |                          |                         |                     |        |
|                             |                |                          |                           |                    |                          |                       |                          |                         |                     |        |

**4.** In the "Network Connections" window, double-click **Local Area Connection**. A number may be displayed after the Local Area Connection. If more than one Local Area Connection is listed, locate the one that corresponds to the network card installed in your computer by finding the name of the network card in the "Device Name" column.

| S Network Connections         |                                                          |                                    |                                                                                        |                       |
|-------------------------------|----------------------------------------------------------|------------------------------------|----------------------------------------------------------------------------------------|-----------------------|
| Elle Edit View Favorites ]    | Lools Advanced Help                                      |                                    |                                                                                        | A1                    |
| 🌀 Back 🔹 🕥 🕤 🏂 🍃              | 🔎 Search 🌔 Folders 🛛 🔓                                   | » 🕼 🗙 🗳 💷·                         |                                                                                        |                       |
| Address 🔇 Network Connections |                                                          |                                    |                                                                                        | 💌 🄁 Go                |
| Name                          | Туре                                                     | Status                             | Device Name                                                                            | Phone # or Host Owner |
| LAN or High-Speed Internet    | LAN or High-Speed Internet<br>LAN or High-Speed Internet | Network cable unplugged<br>Enabled | Realtek RTL8139 Family PCI Fast Ethernet NIC<br>Actiontec PCI 802.11b Wireless Adapter | System<br>System      |
| Potwork Setup Wizard          | Wizard<br>Wizard                                         |                                    |                                                                                        |                       |
| 6                             |                                                          |                                    |                                                                                        | >                     |

5. The "Local Area Connection Properties" window appears. Select General.

**6.** In the "This connection uses the following items" list box, double-click **Internet Protocol (TCP/IP)**.

| Local             | Area Connection 5 Properties                                                                                                    |
|-------------------|----------------------------------------------------------------------------------------------------|
| ieneral           | Authentication Advanced                                                                                                    |
| Connec            | using:                                                                                                    |
| B) R              | ealtek RTL8139 Family PCI Fast Ethernet NIC                                                                                              |
| This c <u>o</u> r | Configure                                                                                                    |
|                   | uneral for Anterosoft Networks<br>File and Printer Sharing for Microsoft Networks<br>JQoS Packet Scheduler<br>Internet Protocol (TCP/IP) |
|                   | stall <u>U</u> ninstall P <u>roperties</u>                                                                                               |
| Allow             | s your computer to access resources on a Microsoft<br>rk.                                                                                |
| Sho <u>y</u>      | y icon in notification area when connected                                                                                               |
|                   | OK Cancel                                                                                                    |

7. The "Internet Protocol (TCP/IP) Properties" window appears.

| Atternet Protocol (TCP/IP) Protection (TCP/IP) Protection (TCP/IP) | roperties                                 |  |  |  |  |
|----------------------------------------------------------------------------------------------------|-------------------------------------------|--|--|--|--|
| Obtain an IP address autom                                                                                                    | atically                                  |  |  |  |  |
| ─ ● Use the following IP address                                                                                                    | s:                                        |  |  |  |  |
| <u>I</u> P address:                                                                                                    | 192 . 168 . 1 . 64<br>255 . 255 . 255 . 0 |  |  |  |  |
| Subnet mask:                                                                                                    |                                           |  |  |  |  |
| <u>D</u> efault gateway:                                                                                                    | 192.168.1.1                               |  |  |  |  |
| Obtain DNS server address                                                                                                    | automatically                             |  |  |  |  |
| • Use the following DNS serve                                                                                                    | er addresses:                             |  |  |  |  |
| Preferred DNS server:                                                                                                    | · · · · · · · ·                           |  |  |  |  |
| Alternate DNS server:                                                                                                    |                                           |  |  |  |  |
|                                                                                                    | Ad <u>v</u> anced                         |  |  |  |  |
|                                                                                                    | OK Cancel                                 |  |  |  |  |

- **8.** In the **General** tab, make sure the circle next to "Use the following IP Address" is selected. When active, a black dot appears in the circle. If the circle already contains a black dot, leave it alone.
- **9.** Enter the following address in the "IP Address" text box:

#### 192.168.1.64

Enter the periods in the address by pressing the space bar on the keyboard.

**10.** Enter the following address in the "Subnet mask" text box: 255.255.255.0

Enter the periods in the address by pressing the space bar on the keyboard.

11. Enter the following numbers in the "Default gateway" text box:192.168.1.1

Do not include the periods; they are automatically entered.

- **12.** Enter the preferred DNS server IP address in the appropriate text box.
- **13.** Click **OK**. The Internet Protocol (TCP/IP) Properties window disappears.
- **14.** In the Local Area Connection Properties window, click **Close**. The Local Area Connection Properties window disappears.
- **15.** Click **Close** in the Local Area Connection Status window. The window disappears.
- **16.** Close the Network and Dial-up Connections window by clicking on the "**x**" button at the upper right corner of the window.

The computer restarts. It is now set up with a static IP address, allowing the user to access the Modem's Web Configuration Utilities (Advanced Setup, Utilities, etc.).

# **Computer Security**

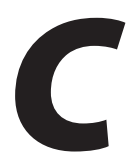

The Internet is a giant network of computers located all over the world. When a computer is connected to the Internet, it can exchange information with any other computer on the Internet. This allows a computer user to send e-mail, surf the World Wide Web, download files, and buy products and services online, but it also makes the computer vulnerable to attack from persons intent on doing malicious mischief, or worse. Unless access to the computer is controlled, someone on the Internet can access the information on the computer and damage or destroy that information.

We recommend securing your computer from unwanted intrusion. Security is ultimately the end user's responsibility. Please secure your computer, and don't be a victim.

# Comparing DSL Service with a Dial-Up Modem

With a dial-up modem, a computer user makes an Internet connection by dialing a telephone number, surfs the Internet for a period of time, and then disconnects the dial-up modem. No one on the Internet can access a computer that is not connected to the Internet.

Unlike a dial-up modem, DSL service is "always connected." The connection is always available – there is no need to dial a phone number to access the Internet. The computer can be connected to the Internet all the time.

With both types of Internet connections, access to the computer must be controlled to make sure someone on the Internet doesn't access the information on the computer. The longer the computer is connected to the Internet, the easier it is for someone on the Internet to find the computer and attempt to access it without permission. DSL service also provides fast Internet connections. This not only improves Internet performance, it also improves Internet performance for anyone attempting to access the computer.

# **Modem Security**

If connecting to the ISP through Point-to-Point Protocol (PPP), be sure to provide the Modem an administrative password. If a password is not set, someone on the Internet can access the Modem and change its configuration or steal your PPP login name and password. For instructions on setting the password, see the "Advanced Setup chapter.

If connecting to the ISP through bridging mode, the Modem should be safe from unwarranted and illegal intrusion.

# **Computer Security**

To protect the valuable information on the computer, review the following topics. These topics cover software programs and operating system features affecting the security of the computer's data.

## **Anti-Virus Programs**

The computer should have an anti-virus program, and the virus definitions should be updated on a regular basis – at least once a month.

### **E-Mail Attachments**

Never run a program received as an attachment to an e-mail message unless the program is known to be safe. A program from an unknown source can delete all the files on the computer's hard disk or install a "backdoor" software application that lets people on the Internet gain access to the computer without permission.

#### **Internet Browsers**

Always exit the Internet browser (Internet Explorer or Netscape Navigator, for example). Never "minimize" the browser or leave it open in the background. Breaking into a computer is easier when an Internet browser is running.

#### **Network Applications**

Network applications (such as software programs) that allow remote access to the computer also make the computer vulnerable to access from other people on the Internet. If using a network application that allows remote access, consider installing a firewall.

# **Electronic Security**

Here are two methods to secure your computer electronically.

#### **Network Address Translation**

If a local area network and a PPP connection to the ISP using dynamic IP addresses through a DHCP server are being used, Network Address Translation (NAT) is being used. NAT provides a very basic level of security.

#### Firewalls

The safest way to prevent attacks on the computer is through a firewall – a hardware device or software program that protects the computer from unauthorized access by controlling who can access your computer and by monitoring the transmissions between the computer and the Internet

Windows XP has a built-in firewall. For more information, select **Help and Support Center** from the Help menu. Search for **Internet Connection Firewall**.

If Windows 98 SE, Me, NT 4.0, or 2000 is running on the computer, consider installing a firewall. Hardware and software firewall products are changing rapidly as more homes and businesses establish high-speed digital connections between their local area networks and the Internet. This page left intentionally blank.

# **Specifications**

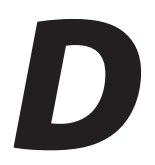

## General

#### **Model Number**

GT701-C (DSL Modem)

#### Standards

IEEE 802.3 (10BaseT) IEEE 802.3u (100BaseTX) G.dmt G.lite t1.413 RFC 1483, 2364, 2516

#### Protocol

LAN - CSMA/CD WAN - PPP, DHCP, Static IP

#### WAN

Full-rate ADSL Interface

#### LAN

10/100 RJ-45 switched port USB port

#### Speed

LAN Ethernet: 10/100 Mbps auto-sensing

#### **Cabling Type**

Ethernet 10BaseT: UTP/STP Category 3 or 5 Ethernet100BaseTX: UTP/STP Category 5 USB

# **LED Indicators**

Power, DSL, Internet, Ethernet, USB,

## Environmental

#### Power

External, 12V DC, 600mA

#### Certifications

FCC Class B, FCC Class C (part 15, 68), CE Mark Commercial, UL

#### **Operating Temperature**

0° C to 40° C (32°F to 104°F)

#### **Storage Temperature**

-20°C to 70°C (-4°F to 158°F)

#### **Operating Humidity**

10% to 85% non-condensing

#### **Storage Humidity**

5% to 90% non-condensing

# Glossary

# E

#### ATM (Asynchronous Transfer Mode)

A networking technology based on transferring data in fixed-size packets

#### Client

A desktop or mobile computer connected to a network.

#### **DHCP (Dynamic Host Configuration Protocol)**

A protocol designed to automatically assign an IP address to every computer on your network.

#### **DNS (Domain Name System) Server Address**

Allows Internet host computers to have a domain name and one or more IP addresses. A DNS server keeps a database of host computers and their respective domain names and IP addresses so that when a user enters a domain name into a Web browser, the user is sent to the proper IP address. The DNS server address used by computers on the home network corresponds to the location of the DNS server the ISP has assigned.

#### DSL (Digital Subscriber Line) Modem

A modem that uses existing phone lines to transmit data at high speeds.

#### **Ethernet Network**

A standard wired networking configuration using cables and hubs.

#### Firewall

A method preventing users outside the network from accessing and/or damaging files or computers on the network.

#### Gateway

A central device that manages the data traffic of your network, as well as data traffic to and from the Internet.

#### **IP (Internet Protocol) Address**

A series of four numbers separated by periods identifying a unique Internet computer host.

#### **ISP Gateway Address**

An IP address for the Internet router. This address is only required when using a cable or DSL modem.

#### **ISP (Internet Service Provider)**

A business that allows individuals or businesses to connect to the Internet.

#### LAN (Local Area Network)

A group of computers and devices connected together in a relatively small area (such as a house or an office). A home network is considered a LAN.

#### MAC (Media Access Control) Address

The hardware address of a device connected to a network.

#### NAT (Network Address Translation)

A method allowing all of the computers on a home network to use one IP address, enabling access to the Internet from any computer on the home network without having to purchase more IP addresses from the ISP.

#### PC Card

An adapter that inserts in the PCMCIA slot of a computer, enabling the communication with a device.

#### PPPoE (Point-To-Point Protocol over Ethernet)/ PPPoA (Point-To-Point Protocol over ATM)

Methods of secure data transmission.

#### Router

A central device that manages the data traffic of your network.

#### Subnet Mask

A set of four numbers configured like an IP address used to create IP address numbers used only within a particular network.

#### TCP/IP (Transmission Control Protocol/Internet Protocol)

The standard protocol for data transmission over the Internet.

#### WAN (Wide Area Network)

A network that connects computers located in separate areas, (i.e., different buildings, cities, countries). The Internet is a WAN.

# **Service Acronyms**

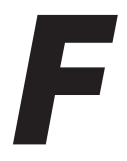

The following information is related to the Firewall options (High, Medium, and Low) section in the "Advanced Setup" chapter of this manual. This appendix explains the meaning of the service acronyms included with the various levels of firewall security, and the UDP and TCP ports used by each service.

# **Service Acronym Definitions**

#### DNS

Domain Name System. A data query system used to translate host names into Internet addresses (i.e., www.somewebsite.com translates to 888.999.000.111). Uses UDP 53 and TCP 53.

#### ЕРМАР

EndPoint Mapper. Uses UDP 135 and TCP 135.

#### FTP

File Transfer Protocol. A protocol used to transfer files over the Internet. Uses TCP 20 and 21.

#### HTTP

HyperText Transfer Protocol. This protocol delivers information over the Internet, and is used when a computer connects to a Web site via an Internet browser. Uses TCP 80.

#### HTTPS

HyperText Transfer Protocol using Secure Socket Layer. A secure version of the protocol that delivers information over the Internet. Uses UDP 443 and TCP 443.

#### IMAP, IMAPv3

Internet Message Access Protocol. Protocols for retrieving E-mail messages. IMAP uses TCP 143; IMAPv3 uses TCP 220.

#### IPSEC IKE, IPSEC ESP

**IP Sec**urity. Protocols which support the secure exchange of packets at the IP layer. Uses UDP 500.

#### LDAP

Lightweight Directory Access Protocol. A set of protocols for accessing information directories. Uses TCP 389.

#### MICROSOFT-DS, -GC

-DS uses UDP 445 and TCP 445; -GC uses TCP 3268.

#### NETBIOS-NS, -DGM, -SSN

**Net**work **B**asic Input **O**utput **S**ystem. Three types of DOS BIOS augmentation which add functions for local area networks (LANs). -NS uses UDP 137 and TCP 137; -DGM uses UDP 138; -SSN uses TCP 138.

#### NNTP

Network News Transfer Protocol. A protocol used to distribute and retrieve news articles over the Internet. Uses TCP 119.

#### POP3

**P**ost Office **P**rotocol 3. Another protocol used to transfer E-mail between computers. Usually employs a pop3 server, and is used to receive mail only. Uses TCP 110.

#### PROFILE

Uses TCP 136.

#### SMTP

Simple Mail Transfer Protocol. A protocol used to transfer E-mail between computers over the Internet. Can be used to send and receive mail. Uses TCP 25.

#### SNMP

Simple Network Management Protocol. A set of protocols for managing networks. Uses UDP 161.

This page left intentionally blank.